# MODUL PRAKTIKUM PERANCANGAN SISTEM INFORMASI

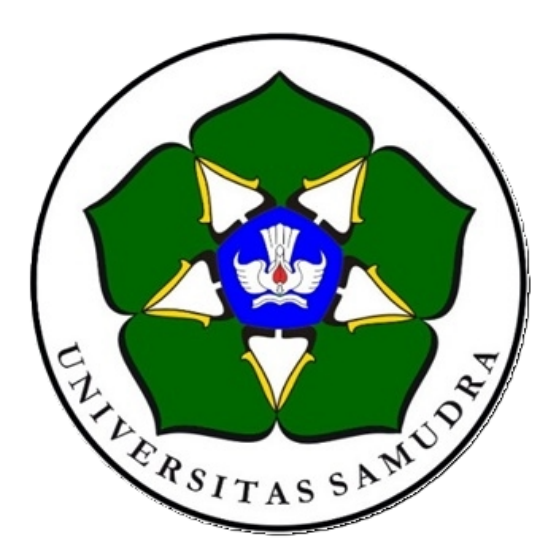

Disusun oleh :

Tim Dosen

# PROGRAM STUDI TEKNIK INDUSTRI FAKULTAS SAINTS DAN TEKNOLOGI UNIVERSITAS SAMUDRA 2024

# Daftar Isi

# Halaman

| Kata Penga | ntar                                                   | i   |
|------------|--------------------------------------------------------|-----|
| Ucapan Ter | ima kasih                                              | ii  |
| Daftar Isi |                                                        | iii |
| Daftar Gam | ıbar                                                   | iv  |
| Bab I      | Pengenalan Microsoft Access 2003 & Pengenalan Database | 1   |
| 1.1.       | Pengenalan Microsoft Access 2003                       | 1   |
| 1.2.       | Pengenalan Database                                    | 2   |
| Bab II     | Pengenalan Tabel dan Arsitekturnya                     | 5   |
| 2.1.       | Pengenalan Tabel                                       | 5   |
| 2.2.       | Membuat Tabel                                          | 5   |
| BAB III    | Pengenalan Field Properties dan Modifikasi Table       | 9   |
| 3.1.       | Pengenalan Field Properties Tabel                      | 9   |
| 3.2.       | Pengenalan Tipe Data dan Description                   | 10  |
| BAB IV     | Modifikasi Struktur Tabel dan Data Record              | 13  |
| 4.1.       | Modifikasi Struktur Tabel                              | 13  |
| 4.1.       | Modifikasi Data Record                                 | 14  |
| BAB V      | Pengurutan dan Penyaringan Data Record                 | 18  |
| 5.1.       | Pengurutan Data Record (Sort)                          | 18  |
| 5.2.       | Penyaringan Data Record (Filter                        | 18  |
| BAB VI     | Relasi Antar Tabel dan Query                           | 20  |
| 6.1.       | Relasi Antar Tabel                                     | 20  |
| 6.2.       | Query                                                  | 22  |
| BAB VII    | Pembuatan Form                                         | 29  |
| 7.1.       | Pengenalan Form                                        | 29  |
| 7.2.       | Pengenalan ToolBox                                     | 30  |
| 7.3.       | Pembuatan Form Dengan Design View                      | 30  |
| 7.4.       | Pembuatan Form Dengan Wizard                           | 32  |
| BAB VIII   | Pembuatan Report                                       | 40  |

| 8.1.                                                                                                   | 1. Pengenalan Report |    |
|----------------------------------------------------------------------------------------------------|----------------------|----|
| <ul><li>8.2. Pembuatan Report Dengan Design View</li><li>8.3. Pembuatan Report Dengan Wizard</li></ul> |                      | 41 |
|                                                                                                    |                      | 42 |
| BAB IX                                                                                                 | Studi Kasus          | 51 |
| 9.1.                                                                                                   | Kasus I              | 51 |
| 9.2.                                                                                                   | Kasus II             | 52 |
| 9.3.                                                                                                   | Kasus III            | 53 |
| Daftar Pusta                                                                                           | ıka                  | v  |

# Daftar Gambar

# Halaman

| Gambar 1.1.  | Interface Microsoft Access 2003           | 1  |
|--------------|-------------------------------------------|----|
| Gambar 1.2.  | Tabel, Field dan Record                   | 2  |
| Gambar 1.3.  | Tampilan Database                         | 3  |
| Gambar 2.1.  | Kotak Dialog New Table                    | 4  |
| Gambar 2.2.  | Datasheet View                            | 6  |
| Gambar 2.3.  | Design View                               | 6  |
| Gambar 2.4.  | Kotak Dialog Table Wizard                 | 7  |
| Gambar 2.5.  | Tipe data pada Access                     | 7  |
| Gambar 3.1.  | Field Properties                          | 9  |
| Gambar 4.1.  | Tampilan Design View                      | 13 |
| Gambar 4.2.  | Menghapus Column                          | 14 |
| Gambar 4.3.  | Tab Find pada Jendela Find and Replace    | 16 |
| Gambar 4.4.  | Tab Replace pada Jendela Find and Replace | 17 |
| Gambar 4.5.  | Menyisipkan Record dengan Insert          | 17 |
| Gambar 6.1.  | Relationship dan Show Table               | 21 |
| Gambar 6.2.  | Edit Relationship                         | 22 |
| Gambar 6.3.  | Contoh Relationship One to Many           | 22 |
| Gambar 6.4.  | Kotak Dialog Query dan Show Table         | 23 |
| Gambar 6.5.  | Memasukan Field Table Pada Query          | 24 |
| Gambar 6.6.  | Hasil Pembuatan Query                     | 24 |
| Gambar 6.7.  | Layout Simple Query Wizard                | 25 |
| Gambar 6.8.  | Memilih Field-Field                       | 25 |
| Gambar 6.9.  | Menentukan Nama Query                     | 25 |
| Gambar 6.10. | Tampilan Query Dengan Wizard              | 26 |
| Gambar 6.11. | Ralationships                             | 27 |
| Gambar 7.1.  | Tampilan Pertama Membuat Form             | 30 |
| Gambar 7.2.  | New Form                                  | 31 |
| Gambar 7.3.  | Form Desain                               | 31 |
| Gambar 7.4.  | New Form Wizard                           | 32 |
| Gambar 7.5.  | Form Wizard                               | 33 |
| Gambar 7.6.  | Form Wizard – Layout                      | 33 |
| Gambar 7.7.  | Form Wizard – Style                       | 34 |
| Gambar 7.8.  | Form Dengan Wizard                        | 34 |
| Gambar 7.9.  | New Form Auto Wizard                      | 35 |
| Gambar 7.10. | Form Dengan AutoFormColumnar              | 35 |
| Gambar 7.11. | Form Dengan AutoForm Tabbular             | 35 |
| Gambar 7.12. | Form Dengan AutoForm Datasheet            | 36 |
| Gambar 7.13. | Pembuatan Chart Wizard                    | 36 |
| Gambar 7.14. | Penentuan Field                           | 37 |
| Gambar 7.15. | Penentuan Bentuk Grafik                   | 37 |
| Gambar 7.16. | Penentuan Penempatan Field                | 38 |
| Gambar 8.1.  | New Report                                | 40 |
| Gambar 8.2.  | New Report Design View                    | 41 |
| Gambar 8.3.  | Report Design                             | 41 |
| Gambar 8.4.  | New Report Wizard                         | 42 |

| Gambar 8.5.  | Report Wizard                | 42 |
|--------------|------------------------------|----|
| Gambar 8.6.  | Report Wizard – Grouping     | 43 |
| Gambar 8.7.  | Report Wizard – Sort         | 43 |
| Gambar 8.8.  | Report Design – Layout       | 44 |
| Gambar 8.9.  | Report Design – Style        | 44 |
| Gambar 8.10. | Report Dengan Wizard         | 45 |
| Gambar 8.11. | Report Dengan Wizard         | 46 |
| Gambar 8.12. | AutoReport Columnnar         | 46 |
| Gambar 8.13. | AutoReport Tabullar          | 46 |
| Gambar 8.14. | Pembuatan Chart Wizard       | 47 |
| Gambar 8.15. | Penentuan Field              | 47 |
| Gambar 8.16. | Penentuan Bentuk Grafik      | 48 |
| Gambar 8.17. | Penentuan Penempatan Field   | 48 |
| Gambar 8.18. | Penentuan Nama Grafik        | 49 |
| Gambar 8.19. | Tampilan Report Chart Wizard | 49 |

# Daftar Pustaka

- Awaluddin, Teddy. 2004. Merancang dan Membangun Aplikasi Database dengan Access 2003. Edisi Pertama. Salemba Infotek. Jakarta.
- Pramana, Hengky W. 2004. Aplikasi Penjualan Berbasis Access (97/200/XP). PT. Elex Media Komputindo. Jakarta.
- Wempen, Faithe. 2001. Microsoft Access 2000: Belajar Sendiri dalan 10 Menit. Edisi Pertama. Andi. Yogyakarta.

# Pengenalan Microsoft Access 2003 & Pengenalan Database

# 1.1. Pengenalan Microsoft Access 2003

Microsoft Access adalah program aplikasi pengolahan basis data (database) yang merupakan bagian dari Microsoft Office. Microsoft Access 2003 merupakan versi kedelapan dari Microsoft Access.

### Menjalankan Microsoft Access 2005

- Pada taskbar Windows, klik Start > All Program,
- Pilih Microsoft Office lalu klik Microsoft Office Access 2003

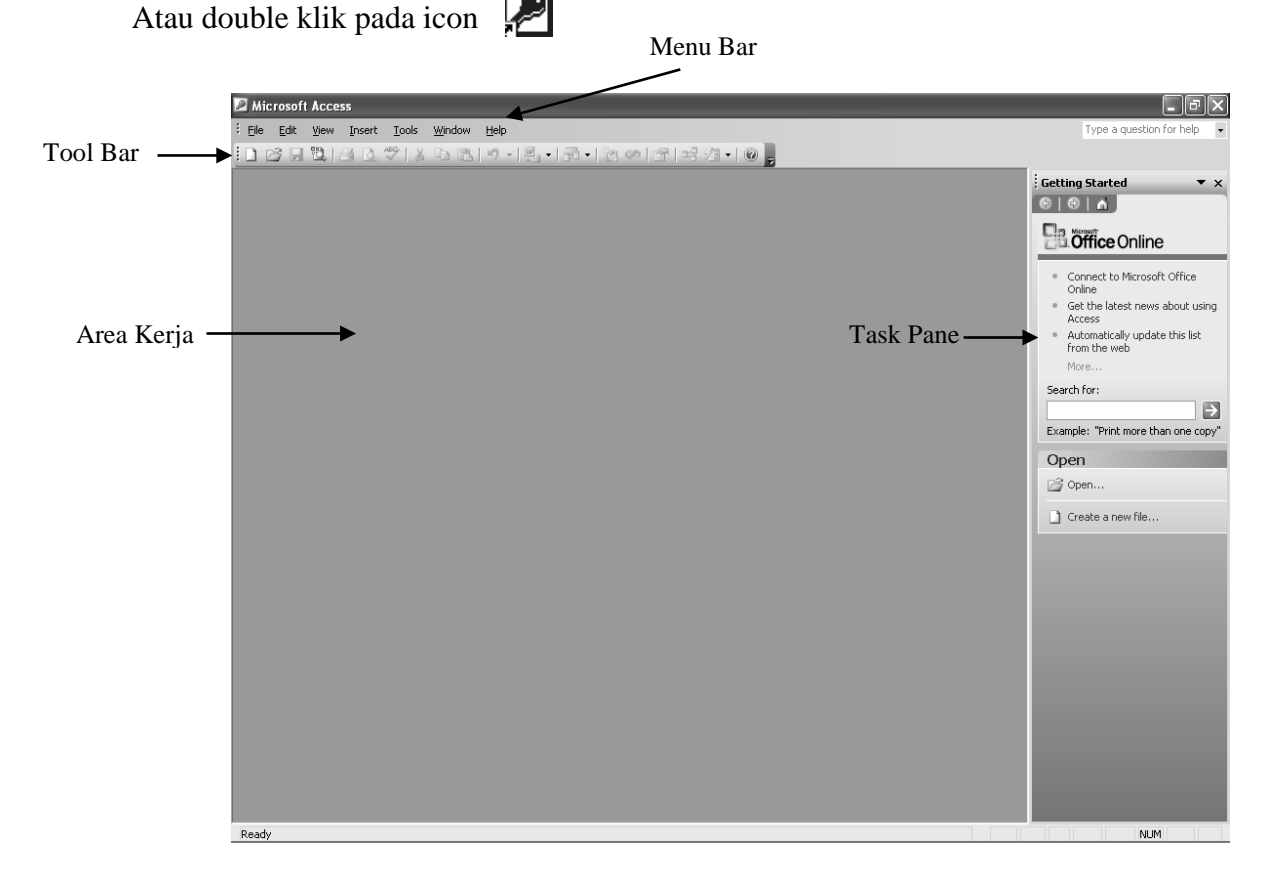

Gambar 1.1. Interface Microsoft Access 2003

### Menjalankan Microsoft Access 2005

Ada beberapa cara keluar dari Access :

- Tekanlah ALT+F4
- Pilihlah File, Exit
- Kliklah tombol Close (x) dari jendela Access

### 1.2. Pengenalan Database

Kegiatan pengolahan data sudah dimulai sejak dahulu sejalan dengan perkembangan sistem catat mencatat, yaitu disaat kegiatan manusia sudah semakin banyak sehingga sukar bagi manusia untuk mengingatnya. Kegiatan catat mencatat ini dilakukan diberbagai bidang perkerjaan baik oleh perorangan, perusahaan atau pemerintahan. Dengan semakin bertambahnya jumlah dan arti Data bagi manusia maka mereka berusaha untuk membuat alat yang dapat menggantikan manusia dalam hal catat mencatat atau administrasi. Hal ini terjawab oleh kemajuan teknologi manusia dengan diciptakannya KOMPUTER sebagai alat pengganti tersebut. Data itu sendiri adalah kenyataan yang menggambarkan suatu kejadian-kejadian kesatuan nyata, contoh data adalah dokumen, surat, bagan, grafik, tabel dll.

Database adalah kumpulan data yang berhubungan dan Database merupakan kelompok fakta atau keterangan yang diatur berhubungan dengan pengolahan data, penyediaan informasi dan penggunaan referensi.

### Struktur Database :

Database merupakan kumpulan tabel-tabel Tabel terdiri dari records dan fields tentang sebuah kategori Field merupakan elemen dari table yang berkaitan dengan informasi Record merupakan kumpulan data yang berkaitan.

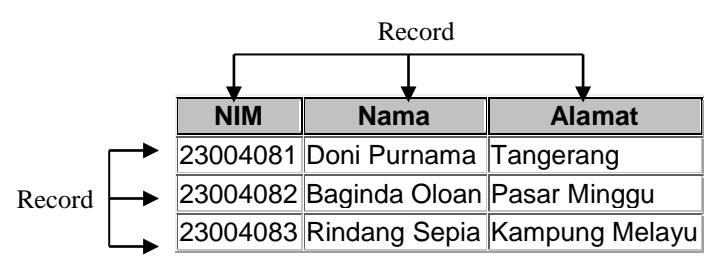

Gambar 1.2. Tabel, Field dan Record

# Membuat Database Baru

- Pilih File, New
- Pada Task Pane, Pilih Blank Database
- Lalu simpan Database, sampai muncul gambar 1.3

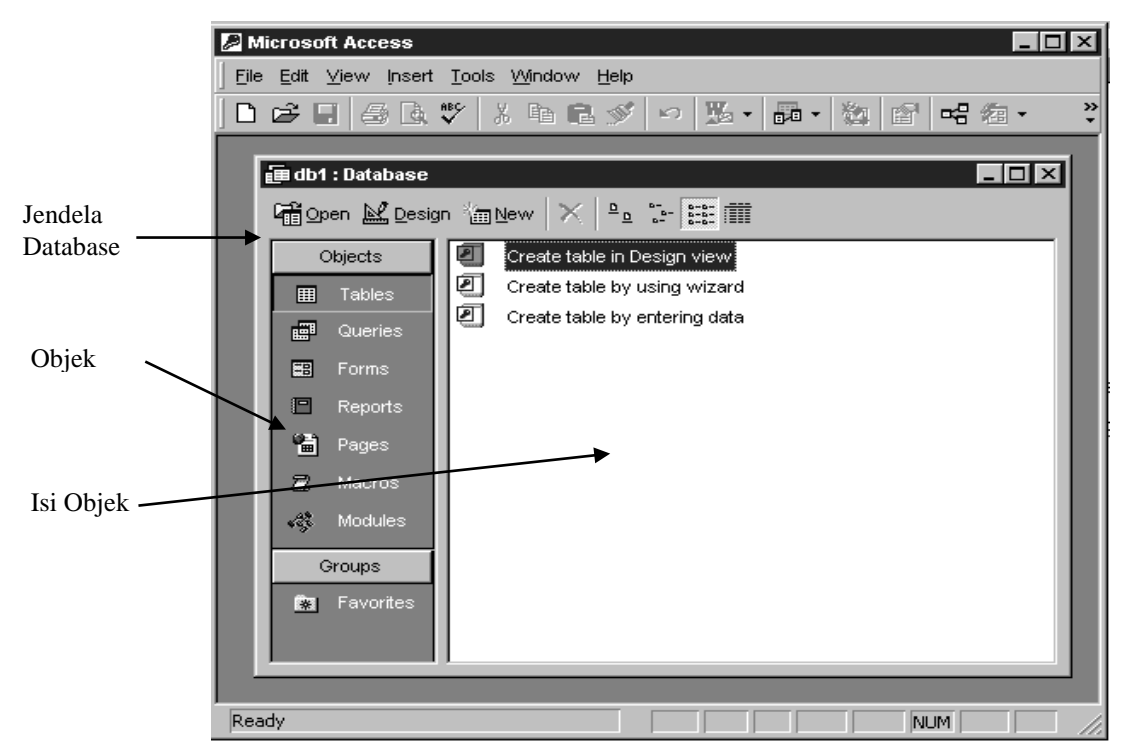

Gambar 1.3. Tampilan Database

# **Menutup Database**

Terdapat beberapa cara menutup Database antara lain :

- Pilihlah File, Close
- Tekanlah Ctrl+F4
- Tekanlah Ctrl+W
- Kliklah tombol Close (x) dari jendela database

Sebuah database didalam program Access adalah kumpulan data atau informasi yang disimpan dalam *Table*, selanjutnya dari *table* dapat diambil informasi yang diperlukan untuk diperbaharui dengan menggunakan *Query*.

Untuk dapat menampilkan data sehingga data dapat dilihat, ditambah dan diperbaharui dengan tampilan lebih baik yaitu menggunakan *Form*. Dan yang terakhir untuk menampilkan infomasi *tabel* atau *query* dapat digunakan *Report* sebagai laporan. Arsitektur ditambah dengan *Pages* berfungsi menciptakan halama web data berupa access page, *Macro* berfungsi mengotomatiskan perintah-perintah yang kita kehendaki dalam mengolah data yang terakhir

*Module* berfungsi untuk merancang bermacam-macam modul aplikasi dalam mengolah database ketingkat lebih lanjut, sesuai dengan yang kita inginkan.

# Latihan I :

- 1. Buatlah database dengan nama **PENJUALAN.MDB**, yang disimpan pada folder kerja anda masing-masing.
- 2. Buatlah tabel JUAL, dengan struktur tabel sebagai berikut :

Nama Tabel : Jual

Struktur Tabel

| Field Name | Data Type | Field Size | Keternagan  |
|------------|-----------|------------|-------------|
| KDBRG      | Text      | 5          | Primary Key |
| NMBRG      | Text      | 25         |             |
| HRGSAT     | Number    | Single     |             |
| SATUAN     | Text      | 10         |             |

3. Isikan beberapa record data record berikut :

| BARANG |                           |        |        |  |  |
|--------|---------------------------|--------|--------|--|--|
| KDBRG  | NMBRG                     | HRGSAT | SATUAN |  |  |
| CBL-11 | CABEL DATA BUS            | 1500   | METER  |  |  |
| CBL-12 | CABEL UTP                 | 2500   | METER  |  |  |
| ETC-01 | ETHERNET CARD 3COM 10/100 | 25000  | BUAH   |  |  |
| HDD-11 | HARDDISK SEGATE 40 GB     | 800000 | BUAH   |  |  |
| HDD-12 | HARDDISK SEGATE 20 GB     | 650000 | BUAH   |  |  |
| KYB-11 | KEYBOARD PS/2 110 KEY     | 25000  | BUAH   |  |  |
| KYB-12 | KEYBOARD SERIAL 110 KEY   | 20000  | BUAH   |  |  |
| MOS-11 | MOUSE SCROLL PS/2         | 35000  | BUAH   |  |  |
| MOS-12 | MOUSE SCROLL USB          | 45000  | BUAH   |  |  |
| MOS-13 | MOUSE SERIAL              | 20000  | BUAH   |  |  |

# Pengenalan Tabel dan Arsitekturnya

# 2

# 2.1. Pengenalan Table

**Microsoft Access** selalu menyediakan lebih dari satu cara untu mengerjakan suatu tugas. Untuk membuat table, anda mempunyai dua alternative pilihan yaitu membuat table kosong untuk memasukan data atau membuat table menggunakan data yang sudah ada di tempat lain. Semuanya terangkum dalam lima metode pembuatan table, yaitu *Datasheet View*, *Design View*, *Table Wizard*, *Import table dan Link Table* 

# 2.2. Membuat Tabel

### Membuat Tabel dengan Datasheet View

- Pada jendela Databases, klik Tables yang berada di bawah Object
- Klik icon New. Kotak dialog New akan muncul

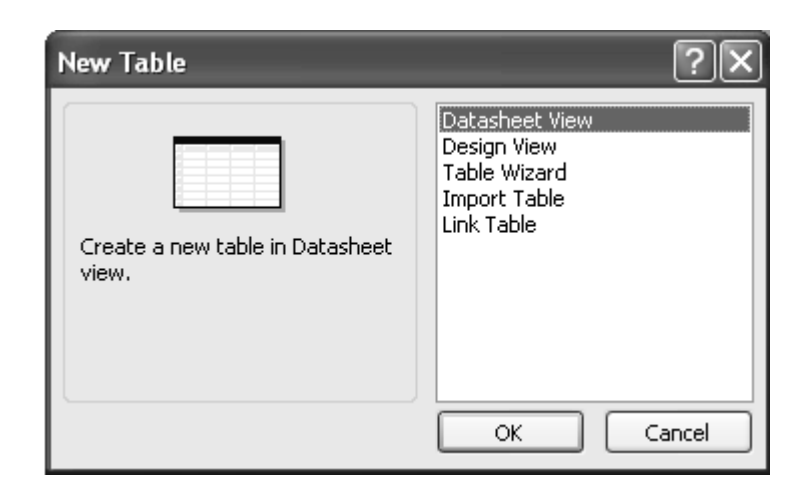

Gambar 2.1 Kotak dialog New table

- Klik Datasheet View, lalu klik OK

| m        | Table1 : Table |        |                  |        |     |
|----------|----------------|--------|------------------|--------|-----|
|          | Field1         | Field2 | Field3           | Field4 | ~   |
| ►        |                |        |                  |        |     |
|          |                |        |                  |        |     |
|          |                |        |                  |        |     |
|          |                |        |                  |        |     |
|          |                |        |                  |        | _   |
|          |                |        |                  |        | _   |
| <u> </u> |                |        |                  |        | - 1 |
| ⊢        |                |        |                  |        | _   |
| ⊢        |                |        |                  |        | - 1 |
| ⊢        |                |        |                  |        | - 1 |
|          |                |        |                  |        | _   |
|          |                |        |                  |        |     |
| Re       | cord: 🚺 🔳      |        | ▶ <b>*</b> of 21 | <      | >   |

Gambar 2.2 Datasheet View

# Membuat Tabel dengan Design view

- Pada gambar 2.1 pilih Design View lalu klik OK

| 🔳 Table1 : Table |                  |               |
|------------------|------------------|---------------|
| Field Name       | Data Type        | Description 🔨 |
|                  |                  |               |
|                  |                  |               |
|                  |                  |               |
|                  |                  |               |
|                  |                  |               |
|                  | Field Propertie  |               |
|                  | r leid Propertie | 3             |
| General Lookup   |                  |               |
|                  |                  |               |
|                  |                  |               |
|                  |                  |               |
|                  |                  |               |
|                  |                  |               |
|                  |                  |               |
|                  |                  |               |
|                  |                  |               |
|                  |                  |               |
|                  |                  |               |
|                  |                  |               |
|                  |                  |               |
|                  |                  |               |
|                  |                  |               |

Gambar 2.3 Design View

### Membuat Tabel dengan Table Wizard

- Pada gambar 2.1 pilih **Table Wizard** lalu klik **OK** 

| Table Wizard                                                                                                    |                           |                           |  |  |
|----------------------------------------------------------------------------------------------------|---------------------------|---------------------------|--|--|
| Which of the sample tables li                                                                                                    | sted below do you want to | use to create your table? |  |  |
| After selecting a table category, choose the sample table and sample fields you want to include<br>in your new table. Your table can include fields from more than one sample table. If you're not<br>sure about a field, go ahead and include it. It's easy to delete a field later. |                           |                           |  |  |
| Business                                                                                                    | S <u>a</u> mple Fields:   | Fields in my new table:   |  |  |
| OPersonal                                                                                                    | MailingListID<br>Prefix   |                           |  |  |
| Sample <u>T</u> ables:                                                                                                    | FirstName<br>MiddleName   | >>                        |  |  |
| Mailing List                                                                                                    | LastName                  |                           |  |  |
| Customers<br>Employees                                                                                                    | Nickname                  |                           |  |  |
| Products                                                                                                    | OrganizationName          |                           |  |  |
| Orders                                                                                                    | Address                   | Rename Field,             |  |  |
|                                                                                                    | Cancel < Ba               | ck Next > Einish          |  |  |

Gambar 2.4 Kotak Dialog Table Wizard

### Import Table dan Link Table

Access memberikan kemudahan pada anda untuk menggunakan table dari beberapa aplikasi, seperti dBase, SQL, Paradox, HTML Excel, Microsoft Outlook dan sebagainya. Kemudahan ini tercantum pada kotak dialog New table yaitu Import Table dan Link Table.

#### **Tipe Data**

Tiap field pada table Access harus anda definisikan tipe datanya. Pemilihan tipe data bagi sebuah field dilakukan dengan mengklik daftar yang tersedia pada kolom Data Type

| <br>Table1 : Table |               |   |
|--------------------|---------------|---|
| Field Name         | Data Type     |   |
|                    | *             |   |
|                    | Text          |   |
|                    | Memo          |   |
|                    | Number        |   |
|                    | Date/Time     |   |
|                    | Currency      |   |
|                    | AutoNumber    |   |
|                    | Yes/No        |   |
|                    | OLE Object    |   |
|                    | Hyperlink     |   |
|                    | Lookup Wizard |   |
|                    | · ·           |   |
|                    |               |   |
|                    |               | 1 |

Gambar 2.5 Tipe data pada Access

# Latihan II

- 1. Buka database **PENJUALAN.MDB**
- 2. Buat table baru seperti dibawah ini menggunakan cara yang anda ketahui dan tentukan type datanya.

| Tabel Transaksi |                                |          |            |             |  |
|-----------------|--------------------------------|----------|------------|-------------|--|
| Kode Transaksi  | Keterangan                     | Jumlah   | Transaksi  | Kode Jurnal |  |
| T001            | Transfer ke BanK BCA           | 15000000 | 12-01-2007 | J001        |  |
| T002            | Pembayaran Outsourcing         | 5000000  | 15-02-2007 | J003        |  |
| T003            | Sisa Hasil Bagi Saham          | 12000000 | 20-02-2007 | J001        |  |
| T004            | Pembelian Kendaraan Inventaris | 65000000 | 20-03-2007 | J002        |  |
| T005            | Penyusutan Barang              | 1000000  | 1-04-2007  | J002        |  |
| T006            | Penjualan Saham                | 50000    | 18-05-2007 | J003        |  |

# Pengenalan Field Properties dan Tipe Data

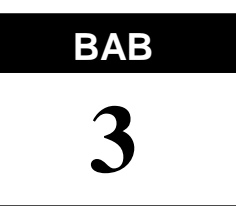

# **3.1. Pengenalan Field Properties Tabel**

*Field Properties* bisa dikatakan pendukung tabel, karena *field properties* mengatur karakteristik dari *fields* yang ada pada tabel. *Field properties* dapat dilihat pada *design view*.

|                                               | Ⅲ                                         | 🖩 Tabel_Mahasiswa : Table                                                                                                    |                 |                       | _ 🗆 ×                                                                                                    |
|-----------------------------------------------|-------------------------------------------|----------------------------------------------------------------------------------------------------|-----------------|-----------------------|----------------------------------------------------------------------------------------------------|
|                                               |                                           | Field Name                                                                                                    | Data Type       | Description           | <b>▲</b>                                                                                                    |
|                                               |                                           | NIM                                                                                                    | Text            | Nomer Induk Mahasiswa |                                                                                                    |
|                                               |                                           | Nama                                                                                                    | Text            | Nama Mahasiswa        |                                                                                                    |
|                                               |                                           | Alamat                                                                                                    | Text            | Jurusan Akademik      |                                                                                                    |
|                                               |                                           |                                                                                                    |                 |                       |                                                                                                    |
| Field —                                       |                                           |                                                                                                    |                 |                       | <b>_</b>                                                                                                    |
| Properties                                    |                                           |                                                                                                    | Field Propertie | es                    |                                                                                                    |
| General<br>Properties<br>Lookup<br>Properties | F<br>F<br>I<br>U<br>V<br>V<br>F<br>F<br>U | Seneral Lookup<br>Field Size 50<br>Format 50<br>Format 60<br>Seption 60<br>Seption 7<br>Seption 7<br>Septio |                 |                       | The<br>field<br>descript<br>ion is<br>optional<br>. It<br>helps<br>you<br>describ<br>e the<br>field<br>and is<br>also<br>displaye<br>d in the |

Gambar 3.1. Field Properties

Field Size, diisi dengan jumlah karakter pada field

Format, menentukan format tampilan data

Input Mask, menentukan tampilan ketika menulis data di layar

Caption, meletakan keterangan judul kolom, form, atau laporan

Default Value, meletakan data yang sering dipakai

Validation Rule, mengontrol masuknya data yang sudah ditentukan

Validation Text, menampilkan pesan jika data yang dimasukan tidak cocok ketentuan

Required, Mengatur boleh tidaknya suatu field dikosongkan

Allow Zero Length, menentukan definisi nilai blank ("")

*Indexed*, membuat indeks pada field yang sedang aktif

Unicode Compression, secara standar diisi dengan YES

# 3.2. Pengenalan Tipe Data dan Description

Pada Access terdapat sembilan tipe data yaitu : Text, memo, Number, Date/Time, Currency, AutoNumber, Yes/No, Ole Object dan Hyperlink **Text,** data yang berisi teks, kombinasi teks dan angka, angka yang bukan untuk keperluan perhitungan Memo, taka yang panjang dan data berupa pumoria

Memo, teks yang panjang dan data berupa numeric

Number, data yang berupa angka yang akan dipakai untuk perhitungan (tidak termasuk uang)

Date/Time, tanggal dan waktu

Currency, nilai mata uang

AutoNumber, nomor unik untuk keperluan identifikasi, dapat berurutan atau acak

Yes/No, field yang berisi pilihan Ya/Tidak, Benar/salah

OLE Object, objek seperti dokumen, spreadsheet, foto

**Hyperlink**, teks atau kombinasi teks dan angka, disimpan sebagi teks dan digunakan sebagai hyperlink untuk alamat web

Decsription, keterangan yang menerangkan fungsi dari field yang diisi.

# Latihan III

- 1. Buatlah Database baru dengan nama **PEMBELIAN.MDB**, yang disimpan pada folder kerja anda masing-masing.
- 2. Buatlah tabel **BARANG**, dengan struktur tabel sebagai berikut :

Nama Tabel : BARANG

Struktur Tabel

| Field Name | Data Type | Field Size | Keternagan  |
|------------|-----------|------------|-------------|
| KDBRG      | Text      | 3          | Primary Key |
| NMBRG      | Text      | 25         |             |
| HRG        | Number    | Single     |             |
| JML        | Number    | Single     |             |

3. Isikan beberapa record data record berikut :

| BARANG |               |      |        |  |
|--------|---------------|------|--------|--|
| KDBRG  | NMBRG         | HRG  | SATUAN |  |
| A01    | Buku          | 5000 | 20     |  |
| A02    | Pinsil        | 1000 | 20     |  |
| A03    | Penghapus     | 1500 | 10     |  |
| A04    | Pulpen        | 2000 | 30     |  |
| A05    | Tempat Pinsil | 3000 | 30     |  |
| A06    | Penggaris     | 2500 | 10     |  |

4. Buatlah tabel **SUPLIER**, dengan struktur tabel sebagai berikut :

### Nama Tabel : SUPLIER

Struktur Tabel

| Field Name | Data Type | Field Size | Keternagan  |
|------------|-----------|------------|-------------|
| KDSUP      | Text      | 3          | Primary Key |
| NMSUP      | Text      | 20         |             |
| KDBRG      | Text      | 3          |             |
| ALMT       | Text      | 30         |             |

5. Isikan beberapa record data record berikut :

| SUPLIER |                |       |           |  |  |  |
|---------|----------------|-------|-----------|--|--|--|
| KDSUP   | NMSUP          | KDBRG | ALMT      |  |  |  |
| S01     | Doni Purnama   | A01   | Jakarta   |  |  |  |
| S02     | Baginda O      | A02   | Bandung   |  |  |  |
| S03     | Rindang Sepia  | A03   | Surabaya  |  |  |  |
| S04     | Agus Priadi    | A04   | Medan     |  |  |  |
| S05     | Andi Trinanda  | A05   | Malang    |  |  |  |
| S06     | Dahlia Sarwika | A06   | Pontianak |  |  |  |

- 6. Bukalah tabel **BARANG**, dengan modus *Design View*, berikut modifikasi General Propertiesnya :
  - a. Field KDBRG,
    - Format =  $@@_@$
  - b. Field HRG
    - Field Size = *Long Integer*
    - Format = *Standart*
    - Input Mask = !"Rp. "999,999;
  - c. Field JML
    - Validation Rule = 10 or 20 or 30
    - Validation Text = "Diisi dengan jumlah 10, 20 atau 30"
- 7. Bukalah tabel SUPLIER, dengan modus Open Table, berikut modifikasi Column :
  - a. Klik Insert, pilih Column diisi dengan TLP
  - Klik *Column* KDSUP, lalu klik Format pilih *Rename Column*. Ganti nama dengan Kode Suplier, lalu lanjutkat pada ketiga *fields* berikutnya.
  - c. Klik Column TLP, lalu klik Edit pilih Delete Column
  - d. Pindahkan Field KODE BARANG di samping kanan KODE SUPLIER

| Tugas 1 :           |                                                                             |
|---------------------|-----------------------------------------------------------------------------|
| Soal                | Terdapat sebuah perpustakaan sekolah dijakarta, dengan kebutuhan            |
|                     | suatu pencatatan transaksi peminjaman dan pengembalian yang baik,           |
|                     | yaitu ingin perpustakaan tersebut dikomputerisasi.                          |
| Analisa             | Dilihat dari analisa perpustakaan tersebut, akan terbentuk beberapa         |
|                     | tabel diantaranya:                                                          |
|                     | 1. Tabel Anggota, dengan field-field sebagai berikut :                      |
|                     | NoAnggota panjang 5, NamaAnggota panjang 35, Alamat                         |
|                     | panjang 50, <b>NoTelp</b> panjang 15, <b>Kelas</b> panjang 5                |
|                     | 2. Tabel <b>Buku</b> , dengan field-field sebagai berikut :                 |
|                     | KdBuku panjang 6, Judul panjang 50, Pengarang panjang 50,                   |
|                     | Penerbit panjang 35, Tahun panjang 4, Jumlah panjang 4                      |
|                     | 3. Tabel <b>Transaksi Peminjaman</b> , dengan field-field sebagai berikut : |
|                     | NoAnggota, KdBuku, TglPinjam, TglKembali, LamaPinjam                        |
| Ketentuan Soal Tent | tukan Nama File Database, Tipe Data field dari masing-masing Tabel          |
|                     | dan Primary-Key nya. Lalu isi dengan 5 record pada masing-masing            |
|                     | table. Dikumpulkan dalam bentuk DISKET                                      |
| Pengumpulan Tugas   | TGL                                                                         |
|                     |                                                                             |

# Modifikasi Struktur Tabel &

# Data Record

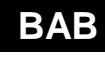

### 4.1. Modifikasi Struktur Tabel

Tidak peduli bagaimana cara Anda membuat table anda (baik dengan atapun tanpa Table Wizard), anda dapat memodifikasikannya dengan menggunakan tampilan Table Design. Bila anda membuat table tersebut tanpa Table Wizard, tampilan Table Design akan terasa biasa saja bagi anda.

Untuk memasukkan tampilan Table Design, lakukan salah satu dari berikut ini :

- Dari jendela **Database**, Kliklah tab **Table**, pilihlan table yang anda ingin tangani, dan kliklah tombol **Design**
- Bila table tersebut dalam tampilan Datasheet, pilihlah View, Table Design

Setelah anda berada dalam tampilan Table Design, anda dapat memodifikasi sembarang Field.

|                             | ▦                                                                                                | Tabel_Mahasiswa : Tabl                                                                                                    | le                          |                 |                       | _ 🗆                                                                                                    | × |
|-----------------------------|--------------------------------------------------------------------------------------------------|----------------------------------------------------------------------------------------------------|-----------------------------|-----------------|-----------------------|----------------------------------------------------------------------------------------------------|---|
|                             |                                                                                                  | Field Name                                                                                                    |                             | Data Type       | Description           |                                                                                                    | - |
|                             |                                                                                                  | NIM                                                                                                    |                             | Text            | Nomer Induk Mahasiswa |                                                                                                    |   |
|                             |                                                                                                  | Nama                                                                                                    |                             | Text            | Nama Mahasiswa        |                                                                                                    |   |
|                             |                                                                                                  | Alamat                                                                                                    |                             | Text            | Jurusan Akademik      |                                                                                                    |   |
|                             |                                                                                                  | 1                                                                                                    |                             |                 |                       |                                                                                                    |   |
|                             |                                                                                                  |                                                                                                    |                             |                 |                       |                                                                                                    | - |
|                             |                                                                                                  |                                                                                                    |                             | Field Propertie | s                     |                                                                                                    |   |
| Tempat<br>mengubah<br>field | F<br>F<br>C<br>C<br>C<br>C<br>C<br>C<br>C<br>C<br>C<br>C<br>C<br>C<br>C<br>C<br>C<br>C<br>C<br>C | eneral Lookup<br>Field Size<br>Format<br>nput Mask<br>Caption<br>Default Value<br>Validation Rule<br>Validation Text<br>Required<br>Allow Zero Length<br>ndexed<br>Unicode Compression | 50<br>No<br>No<br>No<br>Yes |                 |                       | The<br>field<br>descript<br>ion is<br>optional<br>. It<br>helps<br>you<br>describ<br>e the<br>field<br>and is<br>also<br>displaye<br>d in the |   |

Gambar 4.1. Tampilan Design View

Memodifikasi struktur table selain menggunakan **Table Design** anda juga dapat menggunakan **DataSheet** dengan cara berikut :

# Menyisipkan Column

Selain dapat memodifikasi isi record anda juga dapat memodifikasi Column. Berikut cara menambahkan Column.

- a. Aktifkan table yang ada, lalu klik pada column yang akan di sisipkan
- b. Klik Insert, Column

# **Menghapus Column**

Berikut cara menghapus Column :

- a. Aktifkan table yang ada, lalu klik pada column yang akan di hapus
- b. Klik Insert, Column

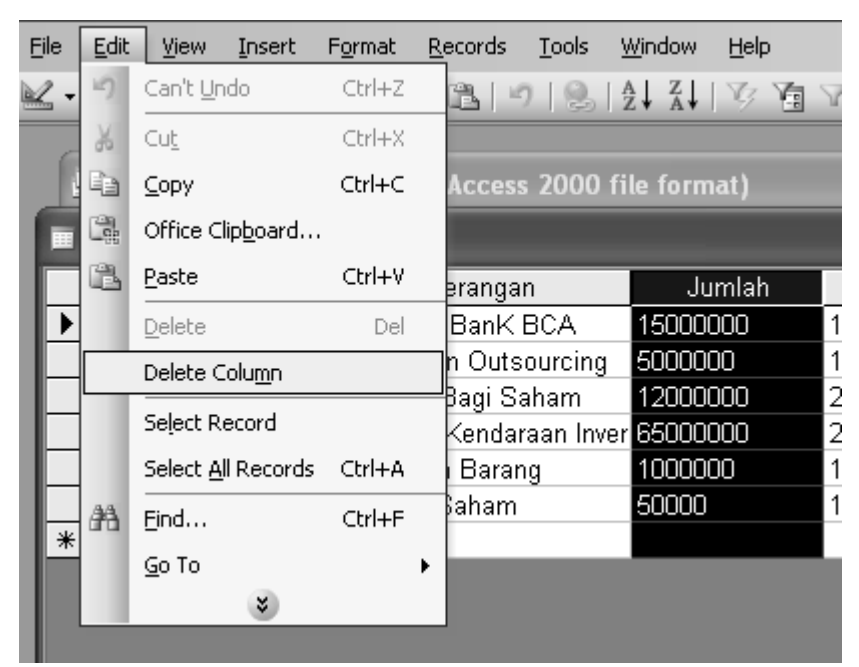

Gambar 4.2. Menghapus Column

### 4.2. Modifikasi Data Record

Modifikasi data *record* merupakan pengubahan isi *field* yaitu *record* sesuai keinginan seperti mengubah data yang ada pada Tabel. Modifikasi dapat dilakukan di *Open Table* Pengubahan data dilakukan langsung pada table yang bersangkutan

🖷 Open 🕍 Design 🌾 New

# Penambahan Data Record

a. Buka Database **PEMBELIAN.MDB**, anda yang disimpan pada folder kerja anda masingmasing.

|            | BARANG |                |       |        |  |
|------------|--------|----------------|-------|--------|--|
|            | KDBRG  | NMBRG          | HRG   | SATUAN |  |
|            | A01    | Buku           | 5000  | 20     |  |
|            | A02    | Pinsil         | 1000  | 20     |  |
|            | A03    | Penghapus      | 1500  | 10     |  |
|            | A04    | Pulpen         | 2000  | 30     |  |
|            | A05    | Tempat Pinsil  | 3000  | 30     |  |
|            | A06    | Penggaris      | 2500  | 10     |  |
| ſ          | A07    | Торі           | 20000 | 10     |  |
| New Record | A08    | Baju Seragam   | 42000 | 20     |  |
|            | A09    | Celana Seragam | 50000 | 20     |  |
| Ĺ          | A10    | Keyboard       | 60000 | 20     |  |

b. Bukalah table BARANG, dengan modus Open Table, berikut penambahan data record :

# Pengubahan Data Record

- a. Simpan *table* **BARANG** yang telah ditambah.
- b. Bukalah table SUPLIER, dengan mudus Open Table, berikut perubahan data record :

| SUPLIER |                |       |                                    |   |  |
|---------|----------------|-------|------------------------------------|---|--|
| KDSUP   | NMSUP          | KDBRG | ALMT                               |   |  |
| S01     | Doni Purnama   | A01   | Jl. Kesepian I No. 2, Jakarta      |   |  |
| S02     | Baginda O      | A02   | Pondok Melati No.1, Bandung        |   |  |
| S03     | Rindang Sepia  | A03   | Perumahan Segar No.5, Surabaya     |   |  |
| S04     | Agus Priadi    | A04   | Mau Pulang Cotage, Medan           |   |  |
| S05     | Andi Trinanda  | A05   | Jl. Mendua Slalu No.2, Malang      | ] |  |
| S06     | Dahlia Sarwika | A06   | Jl. Percaya Diri No. 30, Pontianak | 1 |  |

Isi Record ALMT diubah

#### Menghapus Data Record

- a. Simpan *table* **SUPLIER**, yang telah diubah.
- b. Bukalah table BARANG, dengan modus Open Table, berikut pengapusan data record.

|                                                                                                    | BARANG |                |       |        |  |
|----------------------------------------------------------------------------------------------------|--------|----------------|-------|--------|--|
|                                                                                                    | KDBRG  | NMBRG          | HRG   | SATUAN |  |
| KDBRG A01 – A05<br>dihapus<br>- Blok <i>Record</i><br>- Klik Kanan<br>- Pilih <i>Delete Record</i> | A06    | Penggaris      | 2500  | 10     |  |
|                                                                                                    | A07    | Торі           | 20000 | 10     |  |
|                                                                                                    | A08    | Baju Seragam   | 42000 | 20     |  |
|                                                                                                    | A09    | Celana Seragam | 50000 | 20     |  |
|                                                                                                    | A10    | Keyboard       | 60000 | 20     |  |

# Mencari / Find Data Record

- a. Bukalah tabel **BARANG**, dengan modus *DataSheet*.
- b. Klik menu <u>Edit  $\rightarrow$  Find</u>, selanjutnya tampil jendela *Find* and *Replace* seperti dibawah ini.

| Find and Re                   | place ?[                                                                                                    | X |
|-------------------------------|----------------------------------------------------------------------------------------------------|---|
| Find                          | Replace                                                                                                    | _ |
| Find What:                    | KEYBOARD 😧 Find Next                                                                                               | ) |
| Look In:<br>Match:<br>Search: | Cancel          NMBRG          Any Part of Field          All          Match Case       Search Fields As Formatted | ) |

Gambar 4.3. Tab Find pada Jendela Find and Replace

#### Me-Replace Data Record

- a. Bukalah tabel **BARANG**, dengan modus *DataSheet*.
- b. Klik menu <u>Edit</u>  $\rightarrow$  Replace, selanjutnya tampil jendela *Replace* and *Replace* seperti dibawah ini.

| Find and Rep  | lace                                  |   | ?>          |
|---------------|---------------------------------------|---|-------------|
| Find          | Replace                               |   |             |
| Find What:    | KEYBOARD                              | ¥ | Find Next   |
| Replace With: | PAPAN KETIK                           | ~ | Cancel      |
| Look In:      | NMBRG                                 |   |             |
| Match:        | Any Part of Field 🐱                   |   | Replace     |
| Search:       | All                                   |   | Replace All |
|               | Match Case Search Fields As Formatted |   |             |
|               |                                       |   |             |

Gambar 4.4. Tab Replace pada Jendela Find and Replace

### Menyisipkan Record

Selain mencari data anda juga bisa mnyisipkan Record pada table, berikut caranya :

- a. Aktifkan table yang ada, lalu klik pada record yang akan di sisipkan
- b. Klik Insert, New Record.

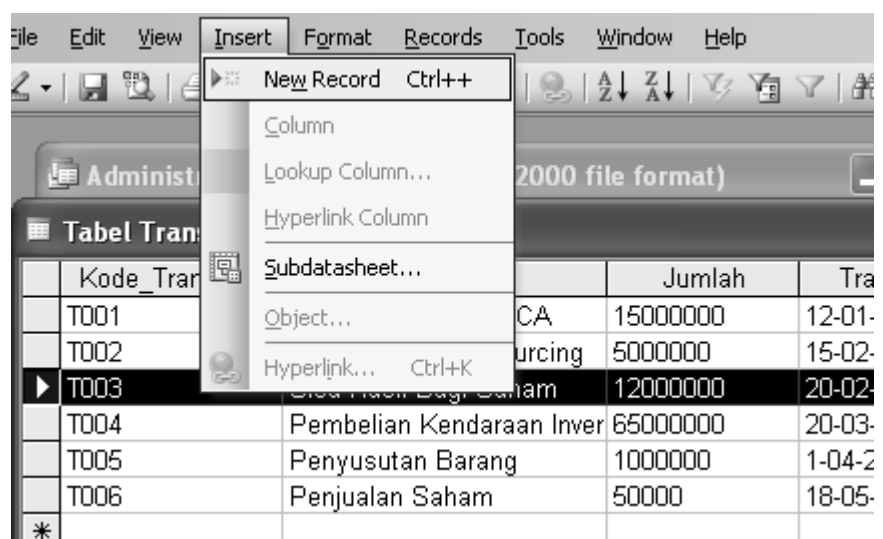

Gambar 4.5 Menyisipkan Record dengan Insert

# Pengurutan & Penyaringan

Data Record

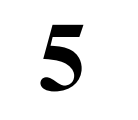

### 5.1. Pengurutan Data Record (Sort)

Data yang terurut akan memudahkan proses pencarian suatu data. Oleh karena itu data di dalam tabel harus diurutkan. Ada dua cara jenis pengurutan data, yaitu secara manaik (*Ascending*) dari A sampai Z dan secara menurun (*Descending*) dari Z sampai A. Untuk mengurutkan data ikuti langkah –langkah berikut :

- a. Aktifkan jendela table **BARANG**
- b. Sorot *field* data yang akan diurutkan

| KDBRG | NMBRG     | HRG  | JML |
|-------|-----------|------|-----|
| A01   | Buku      | 5000 | 20  |
| A03   | Penghapus | 1500 | 10  |
| A02   | Tas       | 1000 | 20  |
| A04   | Pulpen    | 2000 | 30  |
| A05   | Big Boos  | 3000 | 30  |

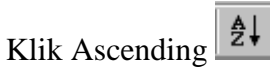

| KDBRG | NMBRG     | HRG  | JML |
|-------|-----------|------|-----|
| A05   | Big Boos  | 3000 | 30  |
| A01   | Buku      | 5000 | 20  |
| A03   | Penghapus | 1500 | 10  |
| A04   | Pulpen    | 2000 | 30  |
| A02   | Tas       | 1000 | 20  |

d. Klik Descending

c.

# **3.2. Penyaringan** *Data Record* (Filter)

Setelah data terurut terkadang kita menginginkan data yang tampil berdasarkan kategori tertentu, misalnya : NMBRG dengan Record Buku, maka akan tampil *record* yang mempunyai NMBRG Buku saja. Untuk hal tersebut dapat digunakan Penyaringan data yaitu, pertama *Filter By Form* dan kedua *Filter By Selection*. Untuk menyeleksi data ikuti langkah-langkah berikut :

- 1. Aktifkan table BARANG
- 2. Pilih *Filter By Form*
- 3. Pada table pilih Record yang akan ditampilkan, misalkan : Big Boos
- 4. Lalu untuk menampilkan Pilih Apply Filter

| KDBRG                                   | NMBRG    | HRG  | JML |
|-----------------------------------------|----------|------|-----|
| A05                                     | Big Boos | 3000 | 30  |
| ,,,,,,,,,,,,,,,,,,,,,,,,,,,,,,,,,,,,,,, | Big Boos | 0000 |     |

- 5. Untuk menetralkan tabel Pilih Remove Filter
- Untuk Filter By Selection langsung pilih Record yang akan ditampilkan, misalkan : Big Boos
- 7. Lalu Pilih *Filter By Selection*
- 8. Maka akan langsung tampil seperti table diatas.

# Latihan IV

- 1. Buatlah Database baru dengan nama **MAHASISWA.MDB**, yang disimpan pada folder kerja anda masing-masing.
- 2. Buatlah table baru dengan nama MASTER.

| NIM      | Nama           | TLP     | Alamat         | Kelamin   |
|----------|----------------|---------|----------------|-----------|
| 23004081 | Doni Purnama   | 5464287 | Tangerang      | Laki-Laki |
| 23004082 | Baginda O      | 5648651 | Pasar Minggu   | Laki-Laki |
| 23004083 | Rindang Sepia  | 3216548 | Kampung Malayu | Perempuan |
| 23004084 | Dahlia Sarkawi | 8975474 | Jembatan Besi  | Perempuan |
| 23004085 | Agus Priadi    | 2315834 | Tanjung Priuk  | Laki-Laki |
| 23004086 | Andi Trinanda  | 5455345 | Bogor          | Laki-Laki |

3. Tentukan Field Properties sesuai dengan table diatas

4. Lakukan latihan Modifikasi, Pengurutan dan Penyaringan Data Record

# Relasi Antar Tabel & Query

BAB

#### 6.1. Relasi Antar Table

Setelah anda membuat berbagai table dalam database dan memodifikasinya, anda memerlukan cara untuk memberi tahu Access bagaimana data tersebut dapat **menjadi satu kesatuan**. Langkah pertama dalam proses ini adalah mendefinisikan **relasi antar** table. Setelah anda melakukan langkah ini anda dapat membuat query, form dan report untuk menampilkan informasi dari beberapa table.

Sebelum anda bisa membuat relasi diantara dua database atau beberapa table database, table-table haruslah berisi field yang sesuai. Anda dapat menghubungkan field kunci primer (*Primary Key*) dalam table primer (pada satu sisi dari relasi) ke field yang sesuai dalam table yang terkait.

Sebelum membuat relasi, tentukan table mana yang menjadi table primer dan mana yang menjadi table terkait. Jika table terkait tidak berisi satu field dengan data yang cocok dengan data dalam field kunci primer dalam table primer.

Relasi disebut juga Relationship mempunyai tiga tipe :

#### a. One to One

Hubungan antar table pertama dengan table kedua adalah satu banding satu. Dalam hubungan ini, tiap record dalam Tabel A hanya memiliki satu record yang cocok dalam Tabel B dan tiap record memiliki satu record yang cocok

#### b. One to Many

Hubungan antar table pertama dengan table kedua adalah satu banding banyak. Dalam hubungan ini, tiap record dalam Tabel A hanya memiliki beberapa record yang cocok dalam Tabel B dan tiap record memiliki satu record yang cocok

#### c. Many to many

Hubungan antar table pertama dengan table kedua adalah banyak banding banyak. Dalam hubungan ini, tiap record dalam Tabel A hanya memiliki beberapa record yang cocok dalam Tabel B dan tiap record memiliki satu record yang cocok

# Membuat Relasi Antar Tabel

- a. Aktifkan jendela Database dan pastikan bahwa tabel yang akan dihubungkan sudah mempunyai *Primary key* pada salah satu tabel
- b. Klik menu **Tools**, lalu klik **Relationalship** atau klik tombol 🖼 pada *tool bar*. Sehingga tampil layout *Relationship* dan *Show Table*.

| ••= Relationships   |      | - 🗆 ×     |
|---------------------|------|-----------|
| Show Table          | ? ×  | 4         |
| Tables Queries Both | Add  |           |
| BARANG<br>Suplier   | lose |           |
|                     |      |           |
|                     |      |           |
|                     |      |           |
|                     |      |           |
|                     |      | ب<br>⁄/ ا |

Gambar 6.1. Relationship dan Show Table

- c. Masukan tabel-tabel yang akan dibuat Relasi dengan cara mengklik Add.
- d. Lalu hubungkan tabel dengan menghubungkan field yang sama, sehingga tampil Edit
   Relationship. Lihat Gambar 6.2
- e. Kemudian ciptakan relasi dengan mengklik tombol Create. Lihat Gambar 6.3
- f. Simpan Relasi.

| Relationships                          |                                          |                                                    | _                                                           |   |
|----------------------------------------|------------------------------------------|----------------------------------------------------|-------------------------------------------------------------|---|
| BARANG<br>KOBRG<br>NMBRG<br>HRG<br>JML | Su<br>KC<br>NA<br>KC                     | Iplier<br>DSUP<br>AMA<br>DBRG                      |                                                             | 1 |
|                                        | Edit Relationships                       |                                                    | ?≍                                                          |   |
|                                        | Table/Query: BARANG KDBRG FDF0rce Refere | Related Table/Query:                               | Create<br>Cancel<br><u>J</u> oin Type<br>Create <u>N</u> ew |   |
|                                        | Cascade Update<br>Cascade Delete         | e Related Fields<br>Related Records<br>One-To-Many |                                                             | I |
| •                                      |                                          |                                                    |                                                             |   |

Gambar 6.2. Edit Relationship

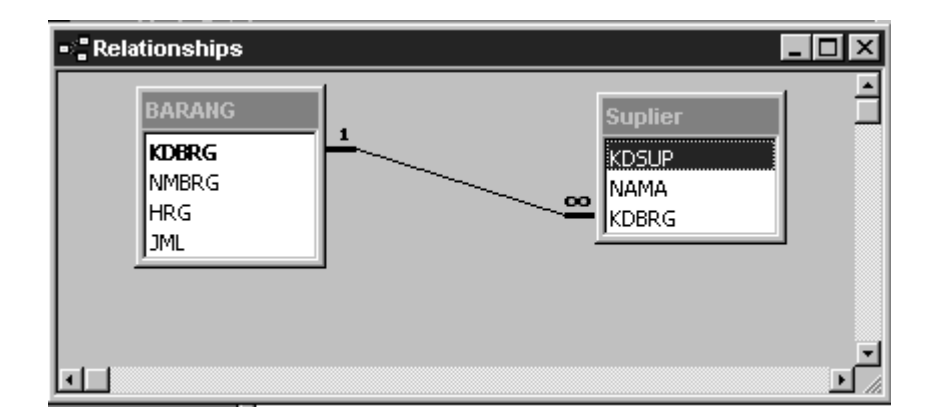

Gambar 6.3. Contoh Relationship One to Many

### 6.2. Query

**Query** dapat dikatakan merupakan gabungan dari beberapa table menjadi satu table yang isinya dapat dimodifikasi dan saling berhubungan.

Access menawarkan banyak cara untuk menolong anda mempersempit informasi yang anda bekeja dengannya, termasuk pengurutan dan penyaringan. **Query** adalah cara yang lebih formal untuk mengurutkan dan menyaring informasi dalam suatu *database* 

Query dapat anda gunakan untuk menentukan *field-field* mana yang ingin anda lihat, urutan munculnya *field*, kriteria penyaringan untuk masing-masing *field*, dan permintaan *field* mana yang ingin anda urutkan dan anda juga dapat menggunakan *query* untuk melihat, mengubah dan menganalisa data dalam berbagai cara. Anda juga menggunakan *query* sebagai

sumber untuk *record-record* yang digunakan pada *form* dan *report*. Anda dapat membuat *query* dengan fasilitas **Design View** atau dengan **fasilitas Wizard**.

# Membuat Query Dengan Design View :

- a. Aktifkan jendela *Database* dan pastikan bahwa objek yang terpilih pada *Place bar* adalah *Query*
- b. Pada jendela kerja *Query*, klik-ganda **Create Query In Design View.** Cara lain yaitu dengan mengklik tombol **New.** sehingga muncul **Kotak Dialog Query** dan **Show Table**

| 📰 Query1 : Select Query            | Show Table          | ? ×                          |        |
|------------------------------------|---------------------|------------------------------|--------|
|                                    | Tables Queries Both | <u>A</u> dd<br><u>C</u> lose | Ē      |
| ×                                  | Suplier             |                              | T<br>L |
| Field:<br>Table:<br>Sort:<br>Show: |                     |                              |        |
| Criteria:<br>or:                   |                     |                              | V      |

Gambar 6.4. Kotak Dialog Query dan Show Table

c. Masukan Tabel pada Query dengan cara mengklik **Add**. Dan pilih *field-field* yang dibutuhkan untuk *query* / ditampilkan

| 🗊 Query1 :                                             | Select Query     |                 |               |   | _ 🗆 ×    |
|--------------------------------------------------------|------------------|-----------------|---------------|---|----------|
| BAR<br>KDE<br>NME<br>HRC                               | RANG<br>BRG<br>5 |                 |               |   | ×<br>    |
| Field                                                  | KDBRG            |                 | HPC           |   | <u> </u> |
| Table:                                                 | BARANG           | BARANG          | BARANG        | _ |          |
| Sort:                                                  |                  |                 |               |   |          |
| Show:                                                  |                  |                 |               |   |          |
| Criteria:                                              |                  |                 |               |   |          |
| or:                                                    |                  |                 |               |   | •        |
|                                                        | •                |                 |               |   | Þ        |
| Field:<br>Table:<br>Sort:<br>Show:<br>Criteria:<br>or: | KDBRG<br>BARANG  | NMBRG<br>BARANG | HRG<br>BARANG |   |          |

Gambar 6.5. Memasukan Field Table Pada Query

d. Tampilkan Query dengan Simbol

| KDBRG | NMBRG     | HRG  |
|-------|-----------|------|
| A01   | Buku      | 5000 |
| A02   | Tas       | 1000 |
| A03   | Penghapus | 1500 |
| A04   | Pulpen    | 2000 |
| A05   | Big Boos  | 3000 |

Gambar 6.6. Hasil Pembuatan Query

# Membuat Query Dengan Wizard

- Aktifkan jendela *Database* dan pastikan bahwa objek yang terpilih pada *Place bar* adalah *Query*
- b. Pada jendela kerja *Query*, klik-ganda Create Query By Using Wizard . Cara lain yaitu dengan mengklik tombol New dan pilih Simple Query Wizard. Sehingga tampil *layout Simple Query Wizard*. Lihat Gambar 4.7
- c. Pilih field-field yang dibutuhkan untuk query / ditampilkan. Lihat Gambar 4.8
- d. Tentukan Nama dari Query. Lihat Gambar 4.9
- e. Tampilan Query dengan wizard. Lihat Gambar 4.10

| Simple Query Wizard          |                                                                                              |
|------------------------------|----------------------------------------------------------------------------------------------|
|                              | Which fields do you want in your query?<br>You can choose from more than one table or query. |
| Tables/Queries Table: BARANG |                                                                                              |
| <u>A</u> vailable Fields:    | Selected Fields:                                                                             |
| KDBRG<br>NMBRG<br>HRG<br>JML | ×<br>< <<<br><<                                                                              |
| Car                          | ncel < Back Next > Einish                                                                    |

Gambar 6.7. Layout Simple Query Wizard

| Simple Query Wizard       |                                                   |
|---------------------------|---------------------------------------------------|
|                           | Which fields do you want in your query?           |
|                           | You can choose from more than one table or query. |
| Tables/Queries            |                                                   |
| Table: BARANG             |                                                   |
| <u>A</u> vailable Fields: | Selected Fields:                                  |
| NMBRG                     | >     HRG       >>     JML                        |
| Car                       | ncel < <u>B</u> ack <u>N</u> ext > <u>Finish</u>  |

Gambar 6.8. Memilih Field-Field

| Simple Query Wizard |                                                                                                    |  |  |
|---------------------|----------------------------------------------------------------------------------------------------|--|--|
| Simple Query Wizard | What title do you want for your query?         BARANG Query         That's all the information the wizard needs to create your query.         Do you want to open the query or modify the query's design?         Image: Open the query to view information.         Image: Modify the query design. |  |  |
|                     | Display Help on working with the query?       Cancel     < Back       Mext     Einish                                                                                                    |  |  |

Gambar 6.9. Menentukan Nama Query

| KDBRG | NMBRG     | JML |
|-------|-----------|-----|
| A01   | Buku      | 20  |
| A02   | Tas       | 20  |
| A03   | Penghapus | 10  |
| A04   | Pulpen    | 30  |
| A05   | Big Boos  | 30  |

Gambar 6.10. Tampilan Query Dengan Wizard

### Latihan V :

- 1. Buatlah Database baru dengan nama **GARUDA.MDB**, yang disimpan pada folder kerja anda masing-masing
- 2. Buatlah beberapa table yang saling saling berhubungan seperti berikut dibawah :
  - a. Tabel Pelanggan

| KODE_PEL | NAMA_PEL     | ALAMAT        |
|----------|--------------|---------------|
| P01      | Doni Purnama | Tangerang     |
| P02      | Baginda O    | Pasar Minggu  |
| P03      | Rae Netsi    | Tanjung Priuk |

#### b. Tabel Pesawat

| KODE_PES | NAMA_PES  | PILOT         |
|----------|-----------|---------------|
| T01      | Garuda    | Dahliah       |
| T02      | Merpati   | Agus Priadi   |
| T03      | Air Laine | Andi Trinanda |
| T04      | Lion Air  | Rindang Sepia |

## c. Tabel Penerbangan

| NO_PEN | KODE_PES | KODE_PEL | JALUR            | JAM_TER |
|--------|----------|----------|------------------|---------|
| N01    | T01      | P01      | India            | 08.00   |
| N06    | T01      | P03      | India            | 13.00   |
| N02    | T02      | P02      | Jerman           | 09.00   |
| N03    | T02      | P02      | Jerman           | 12.00   |
| N05    | T03      | P03      | Brunei Darusalam | 10.00   |
| N04    | T04      | P01      | Amerika          | 08.00   |

3. Berikan *Primary Key* pada Tabel Pelanggan (KODE\_PEL) dan pada Tabel Pesawat (KODE\_PES)

4. Buatkan Relasi seperti pada gambar dibawah :

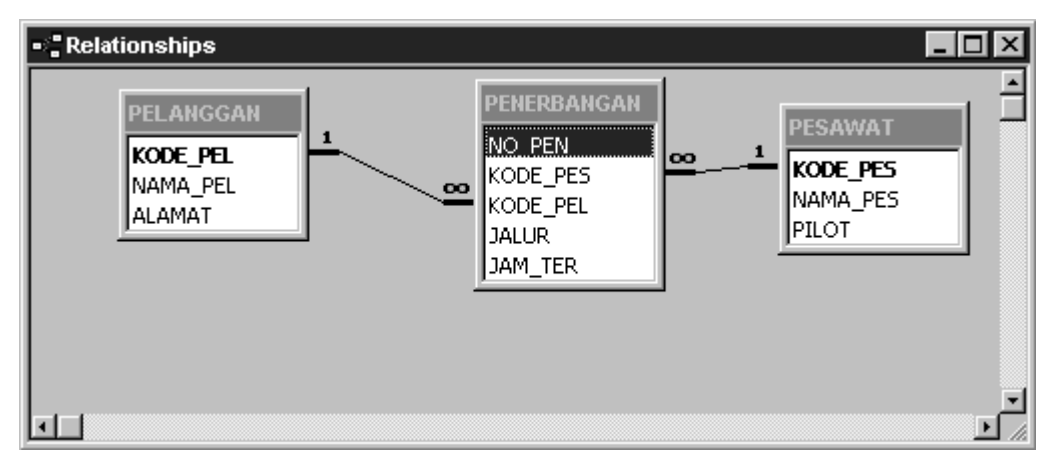

Gambar 6.11. Ralationships

- 5. Buat 2 buah Query :
  - a. Query Penerbangan Satu, dengan field KODE\_PEL, NAMA\_PEL (PELANGGAN).
     NO\_PEN, JALUR, JAM\_TER (PENERBANGAN), KODE\_PES, NAMA\_PES, PILOT (PESAWAT)
  - b. Query Penerbangan Dua, dengan field KODE\_PEL (PELANGGAN), NO\_PEN, JALUR (PENERBANGAN), KODE\_PES, PILOT (PESAWAT)

# Tugas 2 :

- Soal Yayasan Bina Sarana Informatika (BSI) memiliki program pendidikan cepat yaitu Kursus, tetapi memiliki masalah untuk pengarsipan database terlebih peserta Kursus setiap bulannya selalu banyak. Bagian ADM selalu mengarsipkan data-data kursus secara manual yaitu dibuatkan 3 tabel induk dan satu tabel campuran. Dilihat dari permasalahan diatas silahkan dibuatkan database secara terkomputerisasi.
- Analisa Dilihat dari analisa masalah tersebut, akan terbentuk beberapa tabel diantaranya TABEL PESERTA, TABEL JADWAL dan TABEL KURSUS. Dan satu tabel campuran / query yaitu QUERY KURSUS. Berikut spesifikasi dari masing-masing tabel :
  - a. TABEL PESERTA, dengan field : Kode\_peserta, Nama\_Peserta,
     Alamat\_Peserta, No\_Tlp

- b. TABEL JADWAL, dengan field : Kode\_jadwal, Kode\_Kursus, Kode\_peserta, Hari, Tanggal
- c. TABEL KURSUS, dengan field : Kode\_kursus, Nama\_kursus, Pengajar
- d. QUERY KURSUS, dengan field : Kode\_peserta, Nama\_peserta, Kode\_kursus, Hari, Tanggal, Nama\_kursus, Pengajar

Ketentuan Soal Tentukan Nama File *Database*, Tipe Data *field* dari masing-masing Tabel dan *Primary-Key* nya. Lalu isi dengan *record* yang berhubungan pada masing-masing table dan Buatkan relasi. Dikumpulkan dalam bentuk CD

Pengumpulan Tugas TGL \_\_\_\_\_

# **Pembuatan Form**

BAB

#### 7.1. Pengenalan Form

**Form** dirancang untuk menampilkan *field-field* yang dibutuhkan dan label penjelasannya dalam format tampilan yang lebih menarik. Sebuah *form* menitikberatkan pada informasi yang dibutuhkan. Fungsi operasionalnya adalah untuk memanipulasi *record* dan secara lebih spesifik untuk memanipulasi data.

Pada sebuah form, anda bisa menyisipkan gambar, grafik, tombol, tombol perintah, serta kotak isian ke dalam form, atau membuat form tersebut tampil dalam aneka warna yang disukai.

Terdapat metode-metode dalam pembuatan form. Secara garis besar pembuatan form dibagi dua yaitu dengan cara **Design View** dan cara **Wizard** dan jika dijabarkan secara lengkap pembuatan form adalah sebagai berikut :

- a. Design View, digunakan untuk membuat *form* sesuai dengan keinginan programmer
- b. Form Wizard, digunakan dengan memanfaatkan tahap-tahap pada wizard
- c. AutoForm Columnar, digunakan untuk membuat *form* secara otomatis dengan tampilan seperti urutan field dari atas kebawah
- d. AutoForm Tabular, digunakan untuk membuat *form* secara otomatis dengan tampilan Form sejajar
- e. **AutoForm Datasheet**, digunakan utnuk membuat *form* secara otomatis dengan tampilan mirip table dalam mode *datasheet View*
- f. Chart Wizard, digunakan untuk membuat form dengan tampilan grafik
- g. **Pilot Table Wizard**, digunakan dengan membuat *form* dengan *pivot table* dari *Microsoft Excel*.

| New Form                                                      | ?×                                                                                                    |
|---------------------------------------------------------------|----------------------------------------------------------------------------------------------------|
| Create a new form without using a wizard.                     | Design View<br>Form Wizard<br>AutoForm: Columnar<br>AutoForm: Tabular<br>AutoForm: Datasheet<br>Chart Wizard<br>PivotTable Wizard |
| Choose the table or query where the object's data comes from: |                                                                                                    |
|                                                               | OK Cancel                                                                                                    |

Gambar 7.1. Tampilan Pertama Membuat Form

### 7.2. Pengenalan ToolBox

**Toolbox** muncul saat anda sedang mengerjakan objek *database form*, *report* atau *pages*. Pada *toolbox* terdapat kontrol-kontrol untuk mendesain dan membuat objek-objek database. Adapun kontrol-kontrol yang terdapat pada *ToolBox* dapat anda lihat pada gambar berikut.

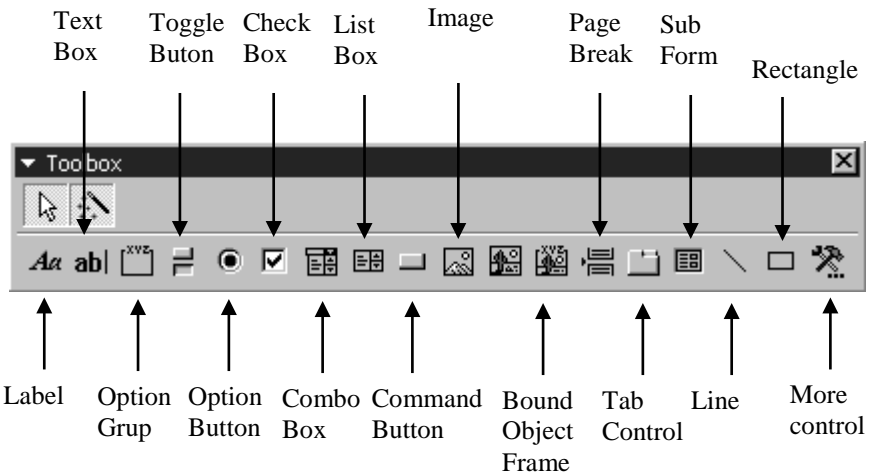

### 7.3. Pembuatan Form Dengan Design View

Langkah-langkah pembuatan :

- Aktifkan jendela Database dan pastikan bahwa objek yang terpilih pada *Place bar* adalah Form
- b. Klik tombol *New* pada toolbar jendela database
- c. Pada kotak dialog New Form klik Design View
- d. Pada Choose the table or query .. pilih Tabel atau Query yang akan dibuatkan form
- e. Klik Ok

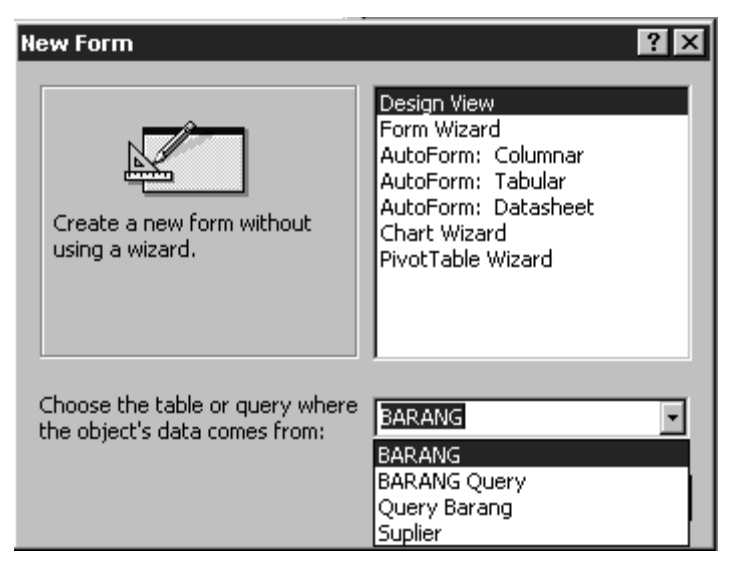

Gambar 7.2. New Form

f. Setelah tampil Form Desain, pindahkan Field pada tabel BARANG ke Form Desain.

Lalu rancang form sesuai keinginan.

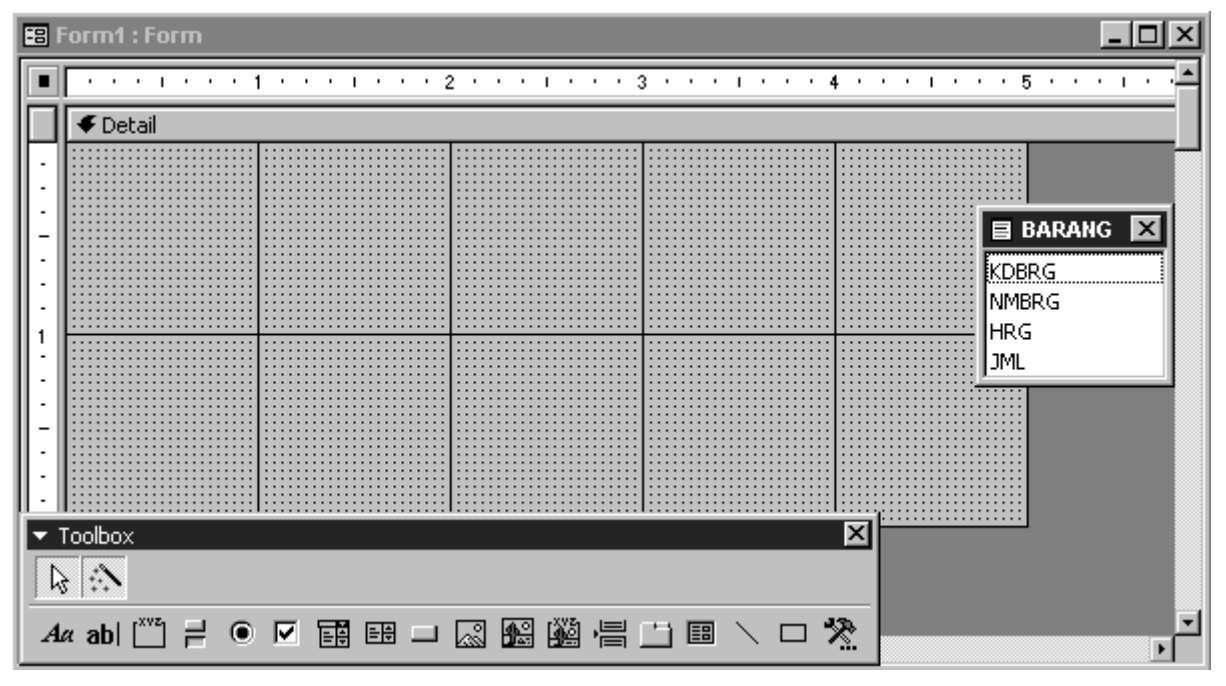

Gambar 7.3. Form Desain

- g. Merancang tombol secara Wizard / Otomatis pada Design View :
  - Pada *ToolBox* Pilih object Command Button , lalu buat Tombol di Design
     View sampai tampil Comand Button Wizard.

| Command Button Wizard |                                                                                                    |                                                                                                    |
|-----------------------|----------------------------------------------------------------------------------------------------|----------------------------------------------------------------------------------------------------|
| Sample:               | What action do you want to happen when the button is pressed?<br>Different actions are available for each category. |                                                                                                    |
|                       | Categories:                                                                                                    | Actions:                                                                                                    |
|                       | Record Navigation<br>Record Operations<br>Form Operations<br>Report Operations<br>Application<br>Miscellaneous      | Find Next<br>Find Record<br>Goto First Record<br>Goto Last Record<br>Goto Next Record<br>Goto Previous Record |
|                       | Cancel < Back                                                                                                    | <u>N</u> ext > <u>F</u> inish                                                                                 |

- Pilih **Categories** dan **Actions** yang diinginkan, lalu ikuti langkah selanjutnya sampai **Finish.**
- Jika sudah selesai maka akan tampil seperti contoh ; (tombol mencari)

# 7.4. Pembuatan Form Dengan Wizard

Langkah-langkah pembuatan :

- a. Aktifkan jendela Database dan pastikan bahwa objek yang terpilih pada *Place bar* adalah *Form*
- b. Klik tombol **New** pada *toolbar* jendela *database*
- c. Pada kotak dialog New Form klik Form Wizard
- d. Pada Choose the table or query .. pilih Tabel atau Query yang akan dibuatkan form
- e. Klik **Ok**

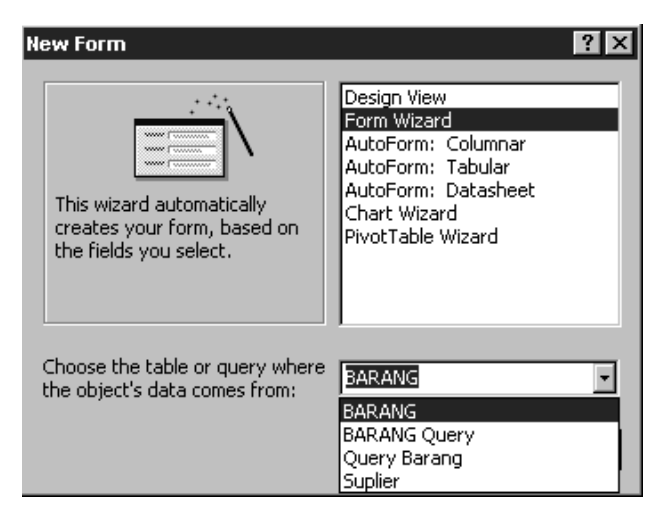

Gambar 7.4. New Form Wizard

f. Setelah tampil **Form Wizard**, pilih field yang akan dipakai, lalu **Next**.

| Form Wizard               |                                                   |
|---------------------------|---------------------------------------------------|
|                           | Which fields do you want on your form?            |
|                           | You can choose from more than one table or query. |
| Tables/Queries            |                                                   |
| Table: BARANG             | ſ                                                 |
| <u>A</u> vailable Fields: | Selected Fields:                                  |
|                           | KDBRG<br>NMBRG                                    |
|                           | HRG                                               |
|                           |                                                   |
|                           | <<                                                |
|                           | · · · · · · · · · · · · · · · · · · ·             |
| Car                       | ncel < <u>B</u> ack <u>N</u> ext > <u>F</u> inish |

Gambar 7.5. Form Wizard

g. Pada Layout Wizard tentukan bentuk tampilan Wizard, lalu Next.

| Form Wizard                               |                                                                            |
|-------------------------------------------|----------------------------------------------------------------------------|
| What layout would you like for your form? | <ul> <li>Columnar</li> <li>Tabular</li> <li>Datasheet</li> </ul>           |
| Cancel                                    | <u>○</u> <u>J</u> ustified<br>< <u>B</u> ack <u>N</u> ext > <u>F</u> inish |

Gambar 7.6. Form Wizard - Layout

h. Pada Style Wizard tentukan warna dari form, lalu Next.

| Form Wizard<br>What style would you like? | Blends<br>Blueprint<br>Expedition<br>Industrial<br>International<br>Ricepaper<br>SandStone<br>Standard<br>Stone<br>Sumi Painting |
|-------------------------------------------|----------------------------------------------------------------------------------------------------|
| Cancel                                    | < <u>B</u> ack <u>N</u> ext > <u>F</u> inish                                                                                     |

Gambar 7.7. Form Wizard - Style

i. Terakhir tentukan nama *Form*,lalu **Finish.** Maka hasil *Form* terlihat pada *Gambar* 7.8. setelah selesai *Form* dengan *Wizard* masih bisa di modifikasi dengan modus **Design** 

| <b>8</b> 8 | BARANG1     |           |                 |
|------------|-------------|-----------|-----------------|
|            | KDBRG       | NMBRG     | HRG             |
|            | A01         | Buku      | 5000            |
|            | JML         |           | the the the the |
|            | 20          |           | I I I I         |
| Re         | cord: 💶 🔳 🚺 | •I▶¥ of 5 |                 |

Gambar 7.8. Form Dengan Wizard

# Pembuatan Form Dengan Auto Wizard

Langkah-langkah pembuatan :

- a. Aktifkan jendela Database dan pastikan bahwa objek yang terpilih pada *Place bar* adalah *Form*
- b. Klik tombol New pada toolbar jendela database
- c. Pada kotak dialog New Form klik *AutoForm* : *Columnar* / *AutoForm* : *Tabular* / *AutoForm* : *Datasheet*.
- d. Pada Choose the table or query .. pilih Tabel atau Query yang akan dibuatkan form
- e. Klik Ok, maka akan jadi form secara langsung.

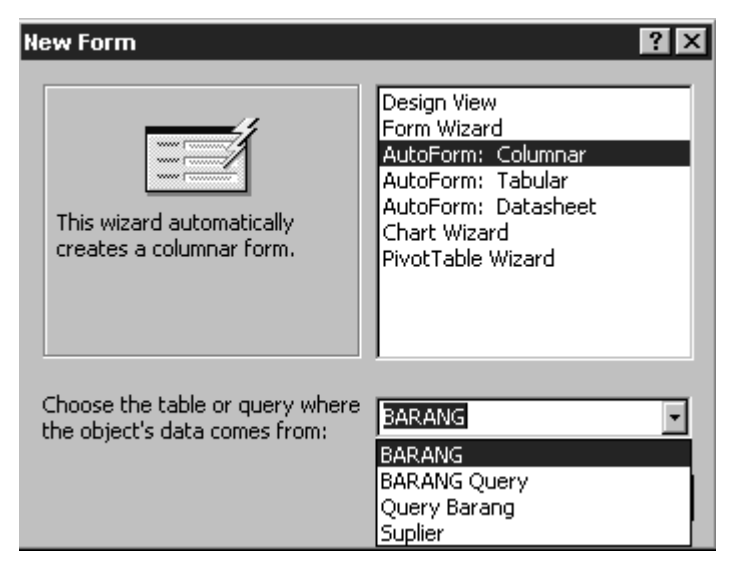

Gambar 7.9. New Form Auto Wizard

| == | Tabel Jurnal | - D X                                   |
|----|--------------|-----------------------------------------|
|    | Kode_Jurnal  | J001                                    |
|    | Nama_Jurnl   | Kas                                     |
| R  | ecord: 🚺 🔳   | 1 • • • • • • • • • • • • • • • • • • • |

Gambar 7.10. Form Dengan AutoFormColumnar

|                                               | Tabel Jurnal | - D ×      |
|-----------------------------------------------|--------------|------------|
|                                               | Kode_Jurnal  | Nama_Jurni |
|                                               | J001         | Kas        |
|                                               | J002         | Pembelian  |
|                                               | J003         | Penjualan  |
| *                                             |              |            |
| Record: I I I I I I I I I I I I I I I I I I I |              |            |

Gambar 7.11. Form Dengan AutoForm Tabbular

|           | Tabel Jurnal | - <b>-</b> × |
|-----------|--------------|--------------|
|           | Kode_Jurnal  | Nama_JurnI   |
| ►         | J001         | Kas          |
|           | J002         | Pembelian    |
|           | J003         | Penjualan    |
| *         |              |              |
| Record: I |              |              |

Gambar 7.12. Form Dengan AutoForm Datasheet

# Pembuatan Form Char Wizard

Langkah-langkah pembuatan :

- a. Klik tombol New pada toolbar jendela database
- b. Pada kotak dialog **New Form** klik **Chart Wizard**, lalu pilih table yang akan di gunakan.

| New Form                                                         | ?×                                                                                                    |
|------------------------------------------------------------------|----------------------------------------------------------------------------------------------------|
| This wizard creates a form with a chart.                         | Design View<br>Form Wizard<br>AutoForm: Columnar<br>AutoForm: Tabular<br>AutoForm: Datasheet<br>AutoForm: PivotTable<br>AutoForm: PivotChart<br>Chart Wizard<br>PivotTable Wizard |
| Choose the table or query where<br>the object's data comes from: | Tabel Transaksi                                                                                                    |
|                                                                  | OK Cancel                                                                                                    |

Gambar 7.13. Pembuatan Chart Wizard

c. Tentukan Field dari grafik yang akan dibuat

| Chart Wizard | Which fields contain the data                                                           | you want for the chart?       |        |
|--------------|-----------------------------------------------------------------------------------------|-------------------------------|--------|
|              | Available Fields:<br>Kode_Transaksi<br>Keterangan<br>Jumlah<br>Transaksi<br>Kode_Jurnal | Fields for Chart:             |        |
|              | Cancel                                                                                  | < <u>B</u> ack <u>N</u> ext > | Einish |

Gambar 7.14. Penentuan Field

d. Tentukan bentuk dari grafik yang akan di buat

| Chart Wizard                                        |  |                                                                                                    |  |  |
|-----------------------------------------------------|--|----------------------------------------------------------------------------------------------------|--|--|
| hdr. hdr.                                           |  | What type of chart would you like?<br>Choose a chart that will appropriately<br>display the fields you have selected.                                              |  |  |
|                                                     |  | Column Chart                                                                                                    |  |  |
|                                                     |  | A column chart shows variation over<br>a period of time or illustrates<br>comparisons among items.<br>Categories are organized<br>horizontally, values vertically, |  |  |
|                                                     |  | time.                                                                                                    |  |  |
| Cancel < <u>B</u> ack <u>N</u> ext > <u>F</u> inish |  |                                                                                                    |  |  |

Gambar 7.15. Penentuan Bentuk Grafik

f. Tentukan penempatan Field dari Grafik

| Chart Wizard  |                                                                                                    |
|---------------|----------------------------------------------------------------------------------------------------|
| Preview Chart | How do you want to lay out the data in<br>your chart?<br>You can drag and drop field buttons to the<br>sample chart. Double-click a number or<br>date field in the chart to change how the<br>chart will summarize or group data.<br>Kode_Transaksi<br>Jumlah<br>Transaksi<br>Kode_Jurnal |
| Cancel <      | Back Next > Einish                                                                                                    |

Gambar 7.16. Penentuan Penempatan Field

g. Tentukan nama dari Grafik

| Chart Wizard |                                                                           |  |  |  |
|--------------|---------------------------------------------------------------------------|--|--|--|
|              | What <u>t</u> itle would you like for your chart?<br>Tabel Transaksi      |  |  |  |
|              | Do you want the chart to display a legend?                                |  |  |  |
|              | ⊙ ⊻es, display a legend.                                                  |  |  |  |
|              | $\bigcirc$ No, don't display a legend.                                    |  |  |  |
|              | After the wizard finishes creating your chart, what would you like to do? |  |  |  |
| 1            | $\odot$ open the form with the chart displayed on it.                     |  |  |  |
|              | ○ Modify the design of the form or the chart.                             |  |  |  |
|              | Display Help on working with my chart.                                    |  |  |  |
|              | Cancel < Back Next > Einish                                               |  |  |  |

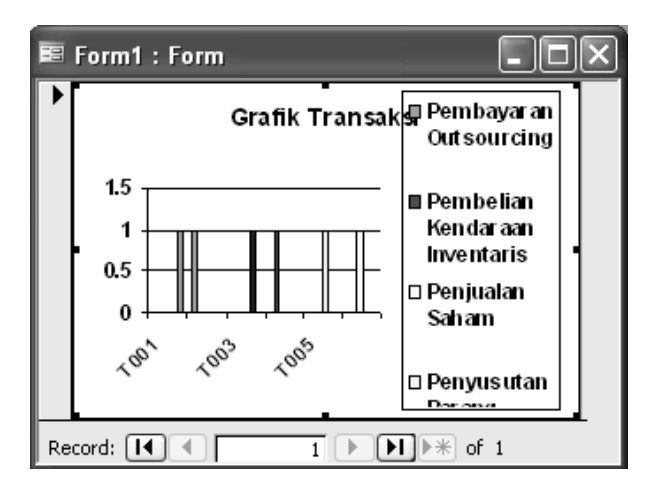

# Latihan VI :

- 1. Buka Database lama bernama GARUDA.MDB
- 2. Buat form baru menggunakan Design View dari Tabel PELANGGAN
- 3. Buat form baru menggunakan Wizard dari Tabel PESAWAT
- 4. Buat form baru menggunakan AutoForm : Columnar
- 5. Buat form baru menggunakan AutoForm : Tabular
- 6. Buat form baru menggunakan AutoForm : Datasheet

# **Pembuatan Report**

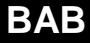

### 8.1. Pengenalan Report

**Report** atau laporan didefinisikan sebagai bentuk olehan data yang didesain untuk dicetak dengan printer. Karenanya Access menampilkan report di layar monitor dalam mode *Print Preview*. Anda tidak bisa lagi menyuting data yang ada di dalam report. Seperti yang dilakukan pada *table*, *query* dan *report*, tampilan *report* sama seperti apa yang terlihat ketika anda berada di dalam sebuah *table*, *query* atau *report*, alalu mengklik menu **File** > **Print Preview**.

Terdapat metode-metode dalam pembuatan *report*. Secara garis besar pembuatan report dibagi dua yaitu dengan cara **Design View** dan cara **Wizard** dan jika dijabarkan secara lengkap pembuatan report adalah sebagai berikut :

- a. Design View, digunakan untuk membuat report sesuai dengan keinginan programmer
- b. Form Wizard, digunakan dengan memanfaatkan tahap-tahap pada wizard
- c. AutoReport Columnar, digunakan untuk membuat *report* secara otomatis dengan tampilan seperti urutan *field* dari atas kebawah
- d. AutoReport Tabular, digunakan untuk membuat *report* secara otomatis dengan tampilan *Form* sejajar
- e. **AutoReport Datasheet**, digunakan utnuk membuat report secara otomatis dengan tampilan mirip *table* dalam mode *datasheet View*
- f. Chart Wizard, digunakan untuk membuat *report* dengan tampilan grafik
- g. Label Wizard, digunakan untuk membuat label menggunakan wizard

| Ne | ew Report                                                        | ? ×                                                                                                    |
|----|------------------------------------------------------------------|----------------------------------------------------------------------------------------------------|
|    | Create a new report without using a wizard.                      | Design View<br>Report Wizard<br>AutoReport: Columnar<br>AutoReport: Tabular<br>Chart Wizard<br>Label Wizard |
| 1  | Choose the table or query where<br>the object's data comes from: |                                                                                                    |
|    |                                                                  | OK Cancel                                                                                                   |

Gambar 8. 1. New Report

# 8.2. Pembuatan Report Dengan Design View

Langkah-langkah pembuatan :

- Aktifkan jendela Database dan pastikan bahwa objek yang terpilih pada *Place bar* adalah **Report**
- b. Klik tombol **New** Pada *toolbar* jendela database
- c. Pada kotak dialog New Report klik Design View
- d. Pada Choose the table or query .. pilih Tabel atau Query yang akan dibuatkan report
- e. Klik **Ok**

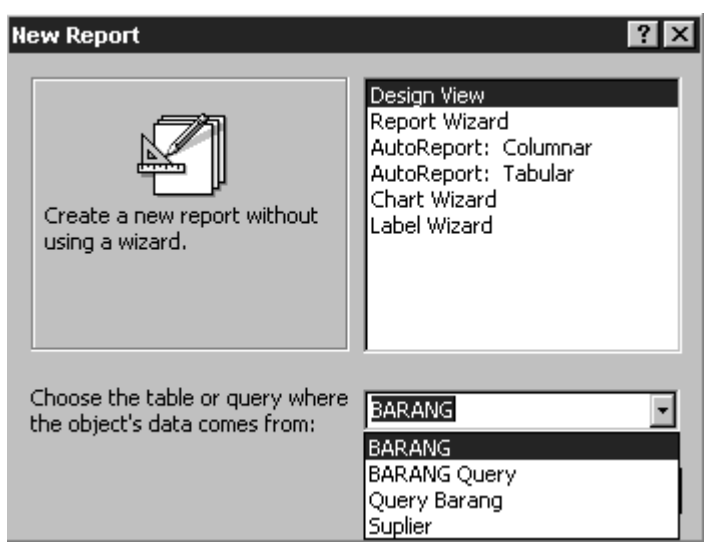

Gambar 8. 2. New Report Design View

f. Setelah tampil **Report Desain**, pindahkan Field pada tabel **BARANG** ke **Report Desain**.

Lalu rancang report sesuai keinginan.

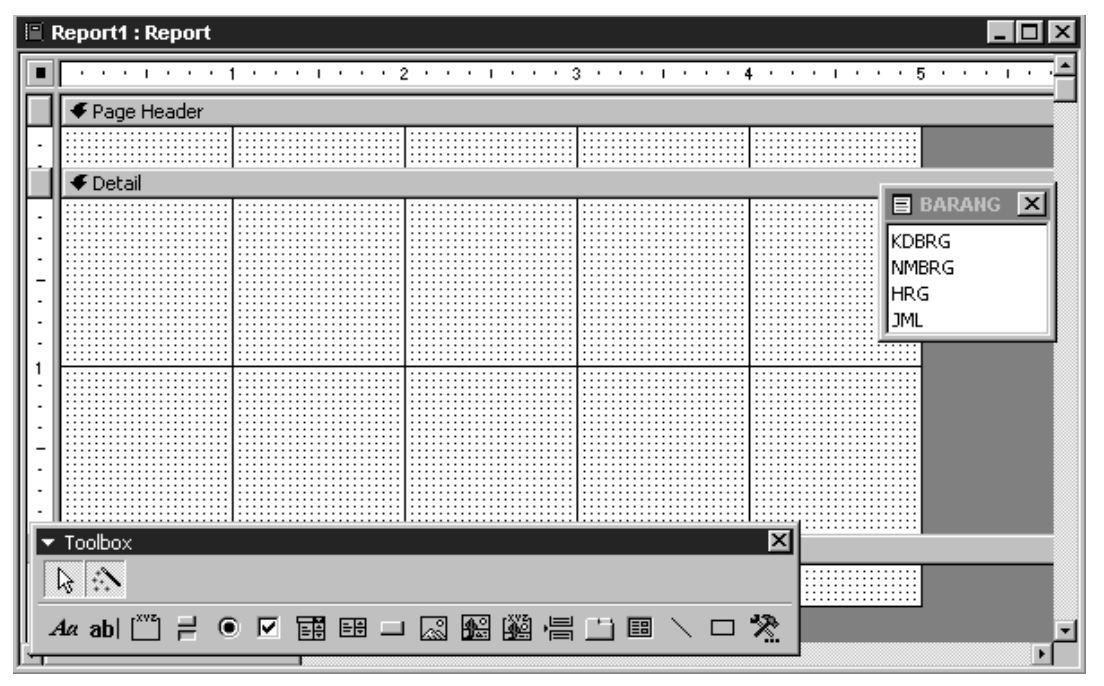

Gambar 8. 3. Report Design

## 8.3 Pembuatan Report Dengan Wizard

Langkah-langkah pembuatan :

- Aktifkan jendela Database dan pastikan bahwa objek yang terpilih pada Place bar adalah
   Report
- b. Klik tombol **New** pada toolbar jendela database
- c. Pada kotak dialog New Report klik Report Wizard
- d. Pada Choose the table or query .. pilih Tabel atau Query yang akan dibuatkan report
- e. Klik Ok

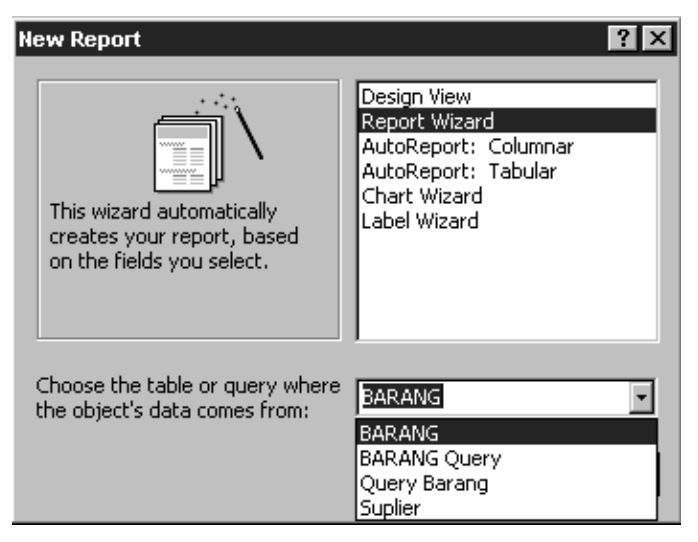

Gambar 8.4. New Report Wizard

f. Setelah tampil Form Wizard, pilih field yang akan dipakai, lalu Next.

| Report Wizard             |                                                                                               |  |  |
|---------------------------|-----------------------------------------------------------------------------------------------|--|--|
|                           | Which fields do you want on your report?<br>You can choose from more than one table or query. |  |  |
| Tables/Queries            |                                                                                               |  |  |
| Table: BARANG             |                                                                                               |  |  |
| <u>A</u> vailable Fields: | Selected Fields:                                                                              |  |  |
|                           | KDBRG       NMBRG       HRG       Iml                                                         |  |  |
| Car                       | ncel < <u>B</u> ack <u>N</u> ext > <u>F</u> inish                                             |  |  |

Gambar 8.5. Report Wizard

g. Pada Grouping tentukan field yang akan menjadi grup

| Report Wizard                                                                      |                                                 |
|------------------------------------------------------------------------------------|-------------------------------------------------|
| Do you want to add any grouping<br>levels?<br>KDBRG<br>HRG<br>JML<br>Priority<br>I | KDBRG, NMBRG, HRG, JML                          |
| Grouping Options Cance                                                             | el < <u>B</u> ack <u>N</u> ext > <u>F</u> inish |

Gambar 8.6. Report Wizard – Grouping

h. Pada Sort tentukan tehnik sort untuk pengurutan field

| <br>You can sort records by up to four fields, in e<br>ascending or descending order. | ithe |
|---------------------------------------------------------------------------------------|------|
|                                                                                       |      |
| 2 <u>P</u>                                                                            |      |
| 3 7                                                                                   |      |
| 4                                                                                     |      |
|                                                                                       |      |
|                                                                                       |      |

Gambar 8.7. Report Wizard – Sort

i. Pada Layout tentukan bentuk dari *report*. Lihat *Gambar* 8.8

| XXXXX XXXX<br>XXXXX<br>XXXXX | Layout       Orientation         ⊙ Stepped       ⊙ Portrait         ⊙ Block       ⊆ Landscape         ⊙ Qutline 1       ⊆ Landscape         ⊙ Outline 2       △ Align Left 1         ⊙ Align Left 2       ✓ Adjust the field width so all fields fit on |
|----------------------------------------------------------------------------------------------------|----------------------------------------------------------------------------------------------------|
| Cancel                                                                                                    | a page.<br>< <u>B</u> ack <u>N</u> ext > <u>F</u> inish                                                                                                    |

Gambar 8.8. Report Design – Layout

j. Pada Style tentukan warna dari report

| Report Wizard<br>What style would you like?                                   |                                                               |  |
|-------------------------------------------------------------------------------|---------------------------------------------------------------|--|
| XXXXXXXX<br>XXXXX XXXXX<br>Title<br>Label above Detail<br>Control from Detail | Bold<br>Casual<br>Compact<br>Corporate<br>Formal<br>Soft Gray |  |
|                                                                               | ×                                                             |  |
| Cancel                                                                        | < <u>B</u> ack <u>N</u> ext > <u>F</u> inish                  |  |

Gambar 8.9. Report Design – Style

k. Terakhir tentukan Nama dari Report, lalu klik Finish. Hasil akhir lihat Gambar 8.10

| 🖹 BARANG |           |      |     |
|----------|-----------|------|-----|
| BARANG   |           |      |     |
| KDBRG    | NMBRG     | HRG  | JML |
| A01      | Buku      | 5000 | 20  |
| A02      | 20112     |      |     |
| 400      | Tas       | 1000 | 20  |
| AU3      | Penghapus | 1500 | 10  |
| A04      |           |      |     |
| 405      | Pulpen    | 2000 | 30  |
|          | <u> </u>  |      |     |

Gambar 8.10. Report Dengan Wizard

Untuk pembuatan report menggunakan *AutoReport* : *Columnar* dan *AutoReport* : *Tabular*, sama seperti pembuatan *AutoForm*.

# Membuat Report dengan Auto Report Columnar

Langkah-langkah pembuatan :

- h. Aktifkan jendela Database dan pastikan bahwa objek yang terpilih pada *Place bar* adalah Report
- i. Klik tombol New pada toolbar jendela database
- j. Pada kotak dialog New Report klik AutoReport : Columnar / AutoReport : Tabular
- k. Pada Choose the table or query .. pilih Tabel atau Query yang akan dibuatkan Repoert
- 1. Klik Ok, maka akan jadi Report secara langsung.

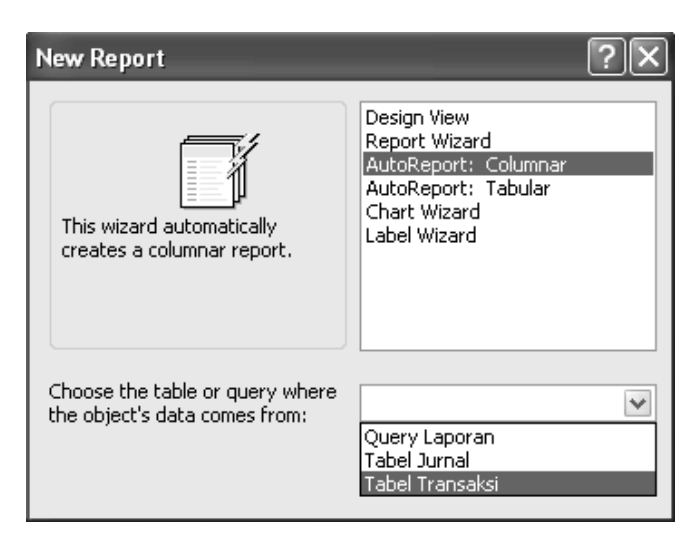

Gambar 8.11. Report Dengan Wizard

| 🖉 Tabel Transaksi       |                        | × |
|-------------------------|------------------------|---|
| Tabel Tran              | saksi                  | ~ |
| Kode_Transaksi          | Τ001                   |   |
| Keterangan              | Transferke BanK BCA    |   |
| Jumlah                  | 15000000               |   |
| Transaksi               | 12-01-2007             |   |
| Kode_Jurnal             | 1001                   |   |
| Kode_Transaksi          | Т002                   |   |
| Keterangan              | Pembayaran Outsourcing |   |
| Jumlah<br>Page: I I III | 5000000                | • |

Gambar 8.12. AutoReport Columnar

| 🗉 Tabel Transaksi   |                        |          |                     |  |
|---------------------|------------------------|----------|---------------------|--|
| Tabel Tran          | ısaksi                 |          | ^                   |  |
|                     |                        |          |                     |  |
| Kode_Transaksi      | Keterangan             | Jumlah   | Transaksi           |  |
| T001                | Transfer ke BanK BCA   | 15000000 | 12-01-2007          |  |
| Т002                | Pembayaran Outsourcing | 5000000  | 15-02-2007          |  |
| T003<br>Page: 🚺 🖣 🚺 | Sisa Hasil Badi Saham  | 1200000  | 21-02-2007<br>> .:: |  |

Gambar 8.13. AutoReport Tabullar

# Pembuatan Report Char Wizard

Langkah-langkah pembuatan :

- a. Klik tombol New pada toolbar jendela database
- b. Pada kotak dialog **New Report** klik **Chart Wizard**, lalu pilih table yang akan digunakan.

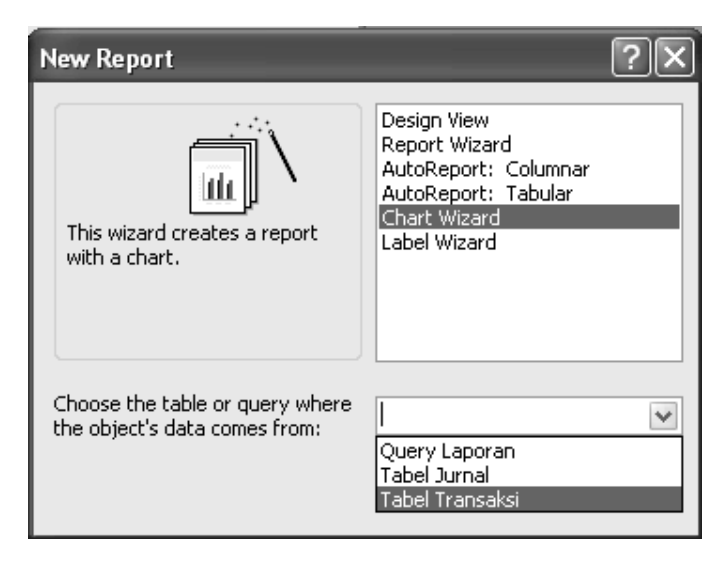

Gambar 8.14. Pembuatan Chart Wizard

c. Tentukan Field dari grafik yang akan dibuat

| Chart Wizard |                                                                                                    |                                              |        |
|--------------|----------------------------------------------------------------------------------------------------|----------------------------------------------|--------|
|              | Which fields contain the data y<br>Available Fields:<br>Kode_Transaksi<br>Keterangan<br>Jumlah<br>Transaksi<br>Kode_Jurnal | vou want for the chart?<br>Fields for Chart: |        |
|              | Cancel                                                                                                    | < <u>Back</u> <u>N</u> ext >                 | Einish |

Gambar 8.15. Penentuan Field

d. Tentukan bentuk dari grafik yang akan di buat

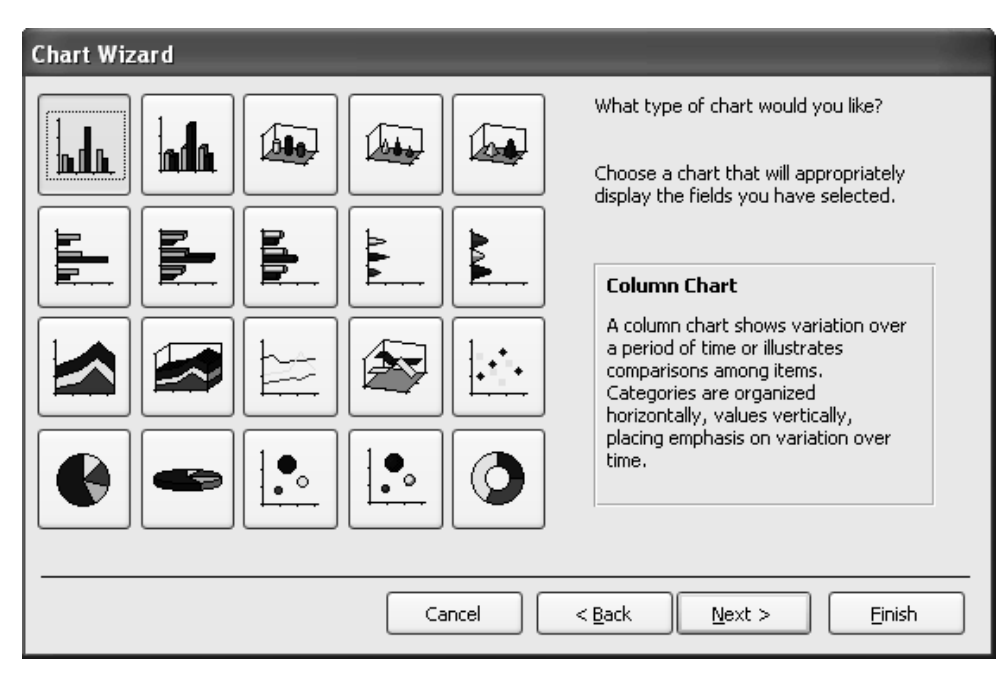

Gambar 8.16. Penentuan Bentuk Grafik

e. Tentukan penempatan Field dari Grafik

| Chart Wizard                                                      |                                                                                                    |  |  |
|-------------------------------------------------------------------|----------------------------------------------------------------------------------------------------|--|--|
| Preview Chart  Deta  Deta  Keterangan  Keterangan  Kode_Transaksi | How do you want to lay out the data in<br>your chart?<br>You can drag and drop field buttons to the<br>sample chart. Double-click a number or<br>date field in the chart to change how the<br>chart will summarize or group data.<br>Kode_Transaksi<br>Jumlah<br>Transaksi<br>Kode_Jurnal |  |  |
| Cancel < <u>B</u> ack <u>N</u> ext > <u>F</u> inish               |                                                                                                    |  |  |

Gambar 8.17. Penentuan Penempatan Field

f. Tentukan nama dari Grafik

| Chart Wizard |                                                                           |
|--------------|---------------------------------------------------------------------------|
|              | What <u>title</u> would you like for your chart?                          |
|              | Tabel Transaksi Do you want the chart to display a legend?                |
|              | ⊙ Yes, display a legend.                                                  |
|              | $\bigcirc$ No, don't display a legend.                                    |
|              | After the wizard finishes creating your chart, what would you like to do? |
| 1            | Open the form with the chart displayed on it.                             |
|              | $\bigcirc$ Modify the design of the form or the chart.                    |
|              | Display Help on working with my chart.                                    |
|              | Cancel < <u>B</u> ack <u>Next</u> > <u>Finish</u>                         |

Gambar 8.18. Penentuan Nama Grafik

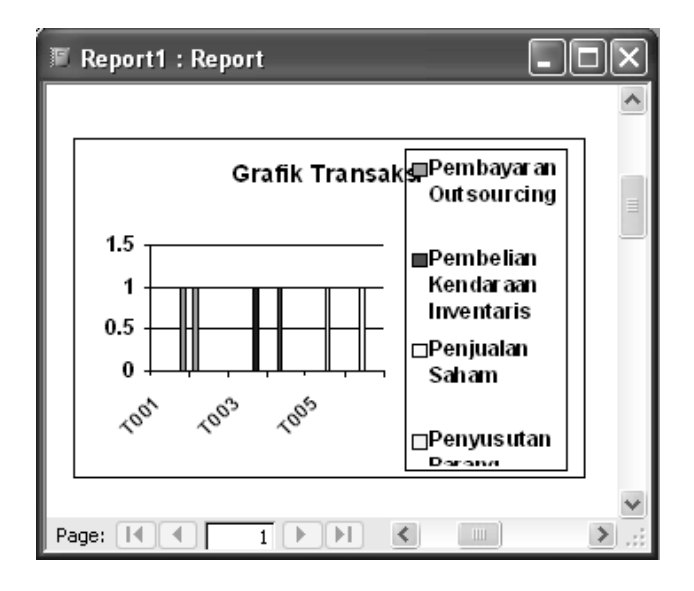

Gambar 8.19. Tampilan Report Chart Wizard

# Latihan VI :

- 1. Buka Database lama bernama GARUDA.MDB
- 2. Buat report baru menggunakan Design View dari Tabel PELANGGAN
- 3. Buat report baru menggunakan Wizard dari Tabel PESAWAT
- 4. Buat report baru menggunakan AutoReport : Columnar
- 5. Buat report baru menggunakan AutoReport : Tabular
- 6. Buat report baru menggunakan AutoReport : Datasheet

Tugas 3 :

| Soal                                                                          | Buat sebuah Database yang berisi Tabel, Query, Form dan Report   |  |
|-------------------------------------------------------------------------------|------------------------------------------------------------------|--|
|                                                                               | yang disusun dengan rapih dan saling berhubungan yang bertemakan |  |
| SISTEM KEARSIPAN DOKUMEN.                                                     |                                                                  |  |
| Ketentuan Soal Keseluruhan isi dari Database ditentukan sendiri, tugas dikump |                                                                  |  |
|                                                                               | dalam bentuk Paper dan CD. Dan dikerjakan secara berkelompok     |  |
|                                                                               | (max 3 orang)                                                    |  |
| Pengumpulan Tugas                                                             | TGL                                                              |  |

# Studi Kasus

### Kasus I

Sebuah perusahaan menengah di Jakarta yaitu PT. Sindo Alteka, akan membuat laporan akhir tahun. Untuk itu Direktur memerintahkan kepada Administrasinya untuk membuat Database mengenai Jurnal dan Perkiraan yang ada di Perusahaannya, berikut identifikasi dokumennya :

- 1. Database yang akan dibuat adalah Administrasi.Mdb
- 2. Tabel yang di hasilkan dari dokumen adalah :
  - a. Tabel JURNAL

| Kode_Jurnal | Nama_Jurnal |
|-------------|-------------|
| JU01        | Kas         |
| JU02        | Pembelian   |
| JU03        | Penjualan   |

b. Tabel PERKIRAAN

| Kode_Perkiraan | Nama_Perkiraan            |  |
|----------------|---------------------------|--|
| P001           | Uang Kas Bulan Januari    |  |
| P002           | Pembelian Alat Kantor     |  |
| P003           | Penjualan Baju            |  |
| P004           | Penjualan Celana          |  |
| P005           | Pembelian Iventaris Rumah |  |

c. Tabel TRANSAKSI

| Kode_Jurnal | Nama_Jurnal | Jumlah | Kode_Perkiraan |
|-------------|-------------|--------|----------------|
| JU01        | Kas         | 5000   | P001           |
| JU01        | Kas         | 1000   | P001           |
| JU02        | Pembelian   | 3200   | P002           |
| JU02        | Pembelian   | 2300   | P002           |
| JU03        | Penjualan   | 3450   | P003           |
| JU03        | Penjualan   | 5400   | P004           |

Tugas :

- 1. Dibuatkan table dan Relasi, antar table agar berhubungan
- 3. Buat *Query* dengan nama *Query* KEUANGAN, dari field Kode\_Jurnal (JURNAL), Kode\_Perkiraan (PERKIRAAN), Nama\_Jurnal, Jumlah (TRANSAKSI)
- 4. Buat dua Form menggunakan Wizard Columnar dan Tabular
- 5. Buat dua Report menggunakan Wizard Columnar dan Tabular

# Kasus II

PT. Sinar Mba Corp. yang bertempat di Kramat – Jakarta akan membuat sebuah Database untuk perusahaanya dikarenakan data yang diterima makin hari makin banyak. Informasi yang di dapat adalah Data Customer, Data Asuransi dan Data Pengaduan.

| Kode       Asuransi       Biaya       Ansuran         Asoo1       Jiwa Anak       Rp.       100.000       36 bulan         Asoo2       Jiwa Istri / Suami       Rp.       100.000       36 bulan         Asoo4       Kendaraan Motor       Rp.       50.000       Setiap Bulan         Asoo5       Kendaraan Motor       Rp.       50.000       Setiap Bulan         Asoo5       Kendaraan Motor       Rp.       50.000       Setiap Bulan         Asoo5       Kendaraan Motor       Rp.       50.000       Setiap Bulan         Asoo5       Kendaraan Motor       Rp.       50.000       Setiap Bulan         Asoo5       Kendaraan Motor       Rp.       50.000       Setiap Bulan         Asoo5       Kendaraan Motor       Rp.       50.000       Setiap Bulan         Asoo5       Kendaraan Motor       Rp.       50.000       Setiap Bulan         Asoo5       Kendaraan Motor       Rp.       50.000       Setiap Bulan         Asoo5       Kendaraan Motor       Rp.       50.000       Setiap Bulan         Asoo5       Sakit Anak       Rp.       100.000       35 bulan         Asoo3       Sakit Istri / Suami       Rp.       100.000       35 bula |       | MILE                        |                        |                                       |
|----------------------------------------------------------------------------------------------------|-------|-----------------------------|------------------------|---------------------------------------|
| KodeAsuransiBrayaAnsuransiASuransiJiwa AnakRp. 100.00036 bulanAS002Jiwa Istri / SuamiRp. 100.00036 bulanAS003Jiwa PribadiRp. 100.00036 bulanAS004Kendaraan MotorRp. 50.000Setiap BulanAS005Kendaraan MobilRp. 50.000Setiap BulanAS006RumahRp. 50.000Setiap BulanAS007Pendidikan Anak Tk - KuliahRp. 50.000S bulanAS008Sakit AnakRp. 100.00035 bulanAS009Sakit Istri / SuamiRp. 100.00035 bulanAS010Sakit PribadiRp. 50.00036 bulanAS012PernikahanRp. 2.500.0002 Tahun                                                                                                    | Kada  | Asuransi                    | Sinar Mb<br>Jl. Kramat | a Corp<br>Raya, No 16<br>Jakarta Bara |
| AS001         Jiwa Anak         Rp.         100.000         36 bulan           AS002         Jiwa Istri / Suami         Rp.         100.000         36 bulan           AS003         Jiwa Pribadi         Rp.         100.000         36 bulan           AS003         Jiwa Pribadi         Rp.         100.000         36 bulan           AS004         Kendaraan Motor         Rp.         50.000         Setiap Bulan           AS005         Kendaraan Motor         Rp.         50.000         Setiap Bulan           AS006         Rumah         Rp.         50.000         Setiap Bulan           AS007         Pendidikan Anak Tk – Kuliah         Rp.         50.000         S bulan           AS008         Sakit Anak         Rp.         100.000         35 bulan           AS009         Sakit Istri / Suami         Rp.         100.000         35 bulan           AS010         Sakit Pribadi         Rp.         100.000         35 bulan           AS011         Hari Tua         Rp.         20.000         2 Tahun                                                                                                    | коде  | Asuransi                    | Віауа                  | Ansuran                               |
| AS002         Jiwa Istri / Suami         Rp.         100.000         36 bulan           AS003         Jiwa Pribadi         Rp.         100.000         36 bulan           AS004         Kendaraan Motor         Rp.         50.000         Setiap Bulan           AS005         Kendaraan Motor         Rp.         50.000         Setiap Bulan           AS006         Rumah         Rp.         50.000         Setiap Bulan           AS007         Pendidikan Anak Tk - Kuliah         Rp.         50.000         S bulan           AS008         Sakit Anak         Rp.         100.000         35 bulan           AS009         Sakit Istri / Suami         Rp.         100.000         35 bulan           AS010         Sakit Pribadi         Rp.         100.000         35 bulan           AS011         Hari Tua         Rp.         50.000         2 bulan           AS012         Pernikahan         Rp.         2.500.000         2 Tahun                                                                                                    | AS001 | Jiwa Anak                   | Rp. 100.000            | 36 bulan                              |
| AS003         Jiwa Pribadi         Rp.         100.000         36 bulan           AS004         Kendaraan Motor         Rp.         50.000         Setiap Bulan           AS005         Kendaraan Motor         Rp.         50.000         Setiap Bulan           AS006         Rumah         Rp.         50.000         Setiap Bulan           AS007         Pendidikan Anak Tk - Kuliah         Rp.         50.000         5 bulan           AS008         Sakit Anak         Rp.         100.000         35 bulan           AS009         Sakit Istri / Suami         Rp.         100.000         35 bulan           AS010         Sakit Pribadi         Rp.         100.000         35 bulan           AS011         Hari Tua         Rp.         50.000         2 bulan           AS012         Pernikahan         Rp.         2.500.000         2 Tahun                                                                                                    | AS002 | Jiwa Istri / Suami          | Rp. 100.000            | 36 bulan                              |
| AS004Kendaraan MotorRp.50.000Setiap BulanAS005Kendaraan MobilRp.50.000Setiap BulanAS006RumahRp.50.000Setiap BulanAS007Pendidikan Anak Tk - KuliahRp.50.0005 bulanAS008Sakit AnakRp.100.00035 bulanAS009Sakit Istri / SuamiRp.100.00035 bulanAS010Sakit PribadiRp.100.00035 bulanAS011Hari TuaRp.50.00036 bulanAS012PernikahanRp.2.500.0002 Tahun                                                                                                    | AS003 | Jiwa Pribadi                | Rp. 100.000            | 36 bulan                              |
| AS005         Kendaraan Mobil         Rp.         50.000         Setiap Bulan           AS006         Rumah         Rp.         50.000         Setiap Bulan           AS007         Pendidikan Anak Tk – Kuliah         Rp.         50.000         5 bulan           AS008         Sakit Anak         Rp.         100.000         35 bulan           AS009         Sakit Anak         Rp.         100.000         35 bulan           AS010         Sakit Istri / Suami         Rp.         100.000         35 bulan           AS010         Sakit Pribadi         Rp.         100.000         35 bulan           AS011         Hari Tua         Rp.         50.000         2 bulan           AS012         Pernikahan         Rp.         2.500.000         2 Tahun                                                                                                    | AS004 | Kendaraan Motor             | Rp. 50.000             | Setiap Bulan                          |
| AS006         Rumah         Rp.         50.000         Setiap Bulan           AS007         Pendidikan Anak Tk - Kuliah         Rp.         5.000.000         5 bulan           AS008         Sakit Anak         Rp.         100.000         35 bulan           AS009         Sakit Anak         Rp.         100.000         35 bulan           AS010         Sakit Istri / Suami         Rp.         100.000         35 bulan           AS010         Sakit Pribadi         Rp.         100.000         35 bulan           AS011         Hari Tua         Rp.         50.000         36 bulan           AS012         Pernikahan         Rp.         2.500.000         2 Tahun                                                                                                    | AS005 | Kendaraan Mobil             | Rp. 50.000             | Setiap Bulan                          |
| AS007         Pendidikan Anak Tk - Kuliah         Rp. 5.000.000         5 bulan           AS008         Sakit Anak         Rp. 100.000         35 bulan           AS009         Sakit Anak         Rp. 100.000         35 bulan           AS009         Sakit Istri / Suami         Rp. 100.000         35 bulan           AS010         Sakit Pribadi         Rp. 100.000         35 bulan           AS011         Hari Tua         Rp. 50.000         36 bulan           AS012         Pernikahan         Rp. 2.500.000         2 Tahun                                                                                                    | AS006 | Rumah                       | Rp. 50.000             | Setiap Bulan                          |
| AS008         Sakit Anak         Rp.         100.000         35 bulan           AS009         Sakit Istri / Suami         Rp.         100.000         35 bulan           AS010         Sakit Istri / Suami         Rp.         100.000         35 bulan           AS010         Sakit Pribadi         Rp.         100.000         35 bulan           AS011         Hari Tua         Rp.         50.000         36 bulan           AS012         Pernikahan         Rp.         2.500.000         2 Tahun                                                                                                    | AS007 | Pendidikan Anak Tk – Kuliah | Rp. 5.000.000          | 5 bulan                               |
| AS009         Sakit Istri / Suami         Rp.         100.000         35 bulan           AS010         Sakit Pribadi         Rp.         100.000         35 bulan           AS011         Hari Tua         Rp.         50.000         36 bulan           AS012         Pernikahan         Rp.         2.500.000         2 Tahun                                                                                                    | AS008 | Sakit Anak                  | Rp. 100.000            | 35 bulan                              |
| AS010 Sakit Pribadi Rp. 100.000 35 bulan<br>AS011 Hari Tua Rp. 50.000 36 bulan<br>AS012 Pernikahan Rp. 2.500.000 2 Tahun                                                                                                    | AS009 | Sakit Istri / Suami         | Rp. 100.000            | 35 bulan                              |
| AS011 Hari Tua Rp. 50.000 36 bulan<br>AS012 Pernikahan Rp. 2.500.000 2 Tahun                                                                                                    | AS010 | Sakit Pribadi               | Rp. 100.000            | 35 bulan                              |
| AS012 Pernikahan Rp. 2.500,000 2 Tahun                                                                                                    | AS011 | Hari Tua                    | Rp. 50.000             | 36 bulan                              |
|                                                                                                    | A3012 | Pernikanan                  | кр. 2.500.000          | 2 Tanun                               |

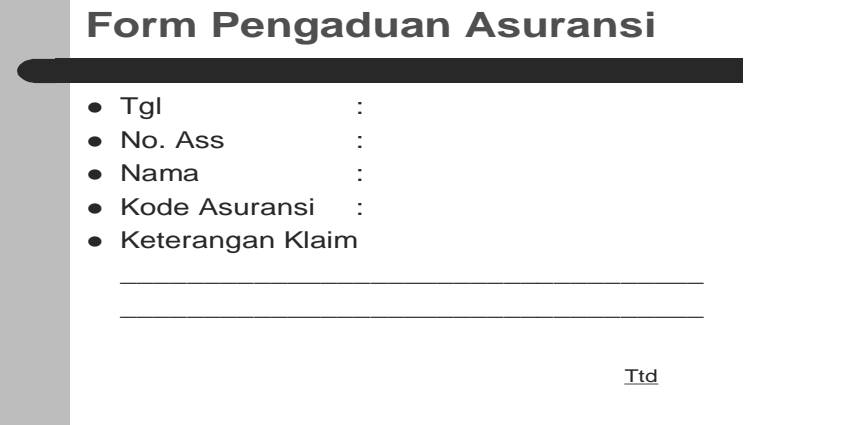

Tugas : Buat Database berdasarkan Dokumen tersebut. (Tabel, Relasi, Form & Report)

# Kasus III

Diketahui tampilan form berikut, silahkan buatkan Database yang bersangkutan dengan Tampilan Form Kasus Rumah Sakit.

| 🕫 Master Pasien     |        |
|---------------------|--------|
| FORM PA             | SIEN   |
| No Pasien           | Baru   |
| Nama                | Simpan |
| Alamat<br>Tol Masuk | Hapus  |
|                     |        |
| << < > >>           | Keluar |
|                     |        |

|     | Transaksi Rumah Saki | i                                             | · · · ·    | - D ×      |
|-----|----------------------|-----------------------------------------------|------------|------------|
| N., | ing ing              | Form P                                        | emeriksaan |            |
|     | 4                    |                                               |            | 1          |
|     | No Pasien            | <u>, , , , , , , , , , , , , , , , , , , </u> | Dokter     |            |
|     | Nama                 | e e                                           | Penyakit   |            |
|     | Alamat               |                                               | Gejala     | <u>```</u> |
|     | Tgl Masuk            |                                               |            |            |
|     | Baru Simpan          | Hapus Batal                                   | Cari       | Baru       |
|     | Pasien<br>No Pasien  | Nama                                          | Alamat     | Tgl Masuk  |
|     | Record:              | 1 🕨 🚺 🔭 of                                    | 1          |            |
| S   |                      |                                               |            |            |